## **ALLGEMEINE INFORMATION**

| Zeichenerklärung                                                                     | 1           |
|--------------------------------------------------------------------------------------|-------------|
| Zu Ihrer Sicherheit!                                                                 | 1           |
| Wichtig - die richtige System Software · · · · · · · · · · · · · · · · · · ·         | õ           |
| Wartung und Pflege                                                                   | õ           |
| Zur Funktion Ihres Navigationssystems                                                | 5           |
| Funktionsumfang                                                                      | ŝ           |
| Systemerweiterung · · · · · · · · · · · · · · · · · · ·                              | 7           |
| Entfernungsangaben                                                                   | 7           |
| Bedienbeschränkungen (länderspezifisch)                                              | 7           |
| GPS-Empfang                                                                          | 7           |
| Aufstartverhalten                                                                    | 7           |
| Automatische Routen-Neuberechnung                                                    | 7           |
| Gebiete mit eingeschränkter Straßeninformation · · · · · · · · · · · · · · · · · · · | 3           |
| Ein-/Ausschalten                                                                     | 3           |
| Fernbedienung · · · · · · · · · · · · · · · · · · ·                                  | 3           |
| Stand-by · · · · · · · · · · · · · · · · · · ·                                       | )           |
| Einlegen/Wechseln der Karten-DVD/CD · · · · · · · · · · · · · · · · · · ·            | )           |
| C-IO - Ihr Schlüssel zu Karten-, Verkehrs- und Reise-Infos                           | 1           |
| Freischaltungsoptionen · · · · · · · · · · · · · · · · · ·                           | 1           |
| Auslesen der Navi ID · · · · · · · · · · · · · · · · · ·                             | 2           |
| Code Eingabe                                                                         | 2           |
| C-IO SMS-Liste                                                                       | 3           |
| Mein C-IO · · · · · · · · · · · · · · · · · · ·                                      | 3           |
| Prepaid C-IO                                                                         | ŝ           |
| Vorschau                                                                             | 1           |
| Konfiguration                                                                        | 1           |
| C-IO Service · · · · · · · · · · · · · · · · · · ·                                   | 5           |
| Bildschirmmenüarten · · · · · · · · · · · · · · · · · · ·                            | 5           |
| Popup-Menü · · · · · · · · · · · · · · · · · · ·                                     | 5           |
| Pulldown-Menü (Funktionsliste) · · · · · · · · · · · · · · · · · · ·                 | ŝ           |
|                                                                                      | ŝ           |
| Finstellungen - Navigationssystem annassen · · · · · · · · · · · · · · · · · · ·     | 7           |
| Tag / Nacht-Farbe                                                                    | 7           |
| Bildschirm                                                                           | 3           |
| Meldungsauswahl                                                                      | ģ           |
| Routenkriterium                                                                      | á           |
| Dynamische Route                                                                     | Ś           |
| Geschwindigkeitswarnung · · · · · · · · · · · · · · · · · · ·                        | í           |
| Fernhedienung                                                                        | ;           |
| Favouriten-Funktion                                                                  | 5           |
|                                                                                      | 2           |
| Sprache · · · · · · · · · · · · · · · · · · ·                                        | ź           |
| Akustische Finstellung                                                               | ź           |
| Maßeinheiten · · · · · · · · · · · · · · · · · · ·                                   | í           |
| Sprache · · · · · · · · · · · · · · · · · · ·                                        | 3<br>3<br>4 |

## INHALT

| Gerätekonfiguration · · · · · | • | · | · | · | · | · | · | · | · | • | · | · | · | · | · | · | · | · | 25 |
|-------------------------------|---|---|---|---|---|---|---|---|---|---|---|---|---|---|---|---|---|---|----|
| Ausschaltverhalten            | • | · | · | · | · | · | · | · | · | • | · | · | · | · | · | · | · | · | 26 |
| Systeminkonfiguration · · · · | • | · | · | · | · | · | · | · | · | • | · | · | · | • | • | • | • | · | 26 |
| Infopunkte                    | • | • | • | • | • | • | • | • | • | • | • | • | • | • | • | • | • | • | 27 |
| Werksseitige Voreinstellungen | • | · | • | · | • | • | • | • | • | · | • | · | · | • | • | · | • | · | 28 |

## NAVIGATION

| Zieleingabe · · · · · · · · · · · · · · · · · · ·               |     | · 30         |
|-----------------------------------------------------------------|-----|--------------|
| Direkte Adresseingabe · · · · · · · · · · · · · · · · · · ·     |     | · 30         |
| Funktion "Liste"                                                |     | · 31         |
| Sonderziele                                                     |     | · 31         |
| Spezielle Ziele                                                 |     | · 32         |
| Kreuzung · · · · · · · · · · · · · · · · · · ·                  | • • | · 32         |
| Alle Straßen (Quick Access)                                     | • • | · 32         |
| Adressbuch · · · · · · · · · · · · · · · · · · ·                |     | · 33         |
| Zieleingabekarte · · · · · · · · · · · · · · · · · · ·          |     | · 33         |
| Wegpunkte (Zwischenziele) · · · · · · · · · · · · · · · · · · · |     | · 34         |
| Zielführung stoppen                                             |     | · 35         |
| Reise-Info                                                      |     | · 35         |
| Spezielle Ziele                                                 |     | · 36         |
| Reisesymbole                                                    |     | · 37         |
| Bildschirmdarstellungen · · · · · · · · · · · · · · · · · · ·   |     | · 38         |
| Zielführungsanzeige                                             |     | · 38         |
| Kartenanzeige                                                   |     | · 39         |
| Geteilte Anzeige                                                |     | · 39         |
| Zielführung in nicht digitalisierten Gebieten · · · · · · ·     |     | · 40         |
| Zielführung in teildigitalisierten Gebieten                     |     | · 40         |
| Akustische Meldungen · · · · · · · · · · · · · · · · · · ·      |     | · 40         |
| Alternative Route planen                                        |     | · 40         |
| TMC-Verkehrsinformationen · · · · · · · · · · · · · · · · · ·   |     | · 41         |
| Pav TMC                                                         |     | · 42         |
| In der Kartendarstellung · · · · · · · · · · · · · · · · · · ·  |     | · 42         |
| In der Zielführungsanzeige                                      |     | · 43         |
| TMC-Detailinformationen                                         |     | · 43         |
| Graphische Anzeige einer Verkehrsbehinderung · · · · ·          |     | · 44         |
| Umfahren einer Verkehrsbehinderung                              |     | · 44         |
| Zeitgenaue dynamische Routenführung                             |     | · 45         |
| TMC-Symbole · · · · · · · · · · · · · · · · · · ·               |     | · 46         |
| Menü "Info" · · · · · · · · · · · · · · · · · · ·               |     | · 47         |
| Das Adressbuch · · · · · · · · · · · · · · · · · · ·            |     | · 48         |
|                                                                 |     | · 48         |
| Adressen löschen                                                |     | · 48         |
| l etzte Ziele löschen                                           |     | 40           |
|                                                                 |     | · 48         |
| Fahrzeugstandort in Adressbuch speichern · · · · · · · · ·      | · · | · 48<br>· 49 |

## TELEFON

| CI 3000 · · · · · · · · · · · · · · · · ·                         | 50 |
|-------------------------------------------------------------------|----|
| CIX 3000 Blue · · · · · · · · · · · · · · · · · · ·               | 50 |
| Kopplung zwischen Mobiltelefon und CIX 3000 Blue                  | 51 |
| Treiber Software downloads für das CI 3000 · · · · · · · · · · 5  | 51 |
| Telefonbuch laden                                                 | 52 |
| Telefonfunktionen · · · · · · · · · · · · · · · · · ·             | 53 |
| Arufen                                                            | 54 |
| Gesprächslautstärke · · · · · · · · · · · · · · · · · · ·         | 54 |
| Wählen · · · · · · · · · · · · · · · · · · ·                      | 54 |
| Wahl über Zifferntasten                                           | 54 |
| Anruflisten                                                       | 54 |
| Anrufe aus dem Telefonbuch                                        | 55 |
| Eintrag aus Telefonbuch holen                                     | 55 |
| Eintrag löschen · · · · · · · · · · · · · · · · · · ·             | 6  |
| Eintrag hinzufügen (nur auf SIM-Karte)                            | 6  |
| SMS (Short Message Service) · · · · · · · · · · · · · · · · · · · | 6  |
| Empfang von SMS-Mitteilungen                                      | 57 |
| SMS-Mitteilung lesen · · · · · · · · · · · · · · · · · · ·        | 57 |
| SMS-Mitteilung schreiben                                          | 58 |
| SMS-Mitteilung versenden · · · · · · · · · · · · · · · · · · ·    | 58 |
| Direktwahl angezeigter Rufnummern                                 | 58 |
| Telefon Einstellungen                                             | 59 |
| Telefon Info $\cdots$                                             | 59 |
| Telefonbuch                                                       | 59 |
| Mailbox speichern                                                 | 50 |
| SW download                                                       | 50 |
| Bluetooth                                                         | 50 |

# NÜTZLICHE EXTRAS

| Bordcomputer  | ·   | · | ·  | ·  | ·  | ·   | ·  | ·   | · | ·  | ·  | ·  | ·  | · | · | · | · | · | · | · | · | • | · | · | • | · | · | · | 61 |
|---------------|-----|---|----|----|----|-----|----|-----|---|----|----|----|----|---|---|---|---|---|---|---|---|---|---|---|---|---|---|---|----|
| Der Notfall   | ·   | · | ·  | ·  | ·  | ·   | •  | ·   | · | ·  | ·  | ·  | ·  | · | · | · | · | • | · | · | · | • | · | · | • | · | · | · | 62 |
| Eingabe einer | r P | a | nr | ۱e | no | die | er | ist | n | ur | nr | ne | er | · | · | · | · | • | · | · | · | • | · | · | • | · | · | · | 63 |

# STÖRUNGEN UND MÖGLICHE BESEITIGUNG

| Störungen und mögliche Bese | itigung · | · | • | · | • | • | · | · | · | · | • | · | · | • | · | • | 6 | 4 |
|-----------------------------|-----------|---|---|---|---|---|---|---|---|---|---|---|---|---|---|---|---|---|
|-----------------------------|-----------|---|---|---|---|---|---|---|---|---|---|---|---|---|---|---|---|---|

# Zeichenerklärung

In dieser Bedienungsanleitung werden folgende Zeichen verwendet:

- Mit diesem Symbol werden Sicherheits- bzw. Warnhinweise gekennzeichnet. Sie enthalten wichtige Informationen zur sicheren Benutzung Ihres Gerätes. Bei Nichtbeachtung dieses Hinweises kann Gefahr für Sachschäden oder Schäden an Leib oder Leben entstehen. Bitte beachten Sie daher diese Hinweise besonders sorgfältig.
- Signalisiert eine auszuführende Aktion.
- t Sie erhalten hier nützliche Tipps und Infos zur Bedienung des Systems.
- Ein Punkt vor dem Text kennzeichnet eine Aufzählung.
- " Begriffe in Anführungszeichen bedeuten eine Bildschirmmenü-Option.

# Zu Ihrer Sicherheit!

- I Die Benutzung des Navigationssystems entbindet in keinem Fall von der Eigenverantwortung des Fahrers. Die jeweils geltenden Verkehrsregeln und das aktuelle Verkehrsgeschehen sind stets zu beachten. Sie haben immer Vorrang vor dem vom Navigationssystem gegebenen Hinweis, wenn sich die momentane Verkehrssituation und der Hinweis des Navigationssystems widersprechen.
- I Das System berücksichtigt nicht die relative Sicherheit der vorgeschlagenen Routen. Straßensperrungen, Baustellen, Höhen- oder Gewichtsbeschränkungen, Verkehrs- oder Wetterbedingungen oder andere Einflüsse, die die Sicherheit oder die Fahrzeit der Route beeinflussen, werden bei den vorgeschlagenen Routen nicht berücksichtigt. Überprüfen Sie die Eignung der vorgeschlagenen Routen nach eigenem Ermessen. Nutzen Sie die Funktion "Alternative Route" um bessere Routenvorschläge zu erhalten, oder fahren Sie einfach die bevorzugte Strecke und überlassen der automatischen Routen-Neuberechnung die Planung der neuen Route.
- I Nehmen Sie die Eingaben in das Navigationssystem und das Telefon aus Gründen der Verkehrssicherheit vor der Fahrt bzw. nur bei stehendem Fahrzeug vor.

- I Die gesetzliche, aktuelle Geschwindigkeitsregelung im Straßenverkehr hat immer Vorrang vor den gespeicherten Werten auf der Daten CD/DVD. Es kann nicht unter allen Umständen jederzeit sicher gestellt werden, dass die Geschwindigkeitswerte des Navigationssystems mit denen der aktuellen Verkehrsregelung identisch sind.
- In bestimmten Gebieten sind Einbahnstraßen, Abbiegeverbote und Einfahrverbote (z.B. von Fußgängerzonen) nicht erfasst. In solchen Gebieten gibt das Navigationssystem einen Warnhinweis. Achten Sie hier besonders auf Einbahnstraßen, Abbiege- und Einfahrverbote.
- Bitte tragen Sie Sorge dafür, dass jeder, der Ihr Multimediasystem benutzt, Zugang zu dieser Bedienungsanleitung hat und die Richtlinien und Empfehlungen zum Gebrauch des Systems vor der Benutzung liest.
- Wenn Ihr Monitor auf einem flexiblen Halter montiert ist, richten Sie ihn so aus, dass Sie schnell und einfach auf den Bildschirm blicken können und Reflexionen und Blendungen vermieden werden. Halten Sie an einer geeigneten Stelle an, bevor Sie Einstellungen vornehmen.
- Wenn Ihr Monitor auf einem festen Halter montiert ist, prüfen Sie, ob Ihr Händler ihn gemäß der obigen Empfehlungen eingebaut hat. Der Monitor sollte nicht dort eingebaut werden, wo er die Sicht auf Dinge behindert, die für die sichere Führung des Fahrzeugs notwendig sind (z.B. Straße, Spiegel, Instrumente, Fahrzeugumfeld). Außerdem darf der Monitor nicht im Aufblasbereich der Airbags montiert werden.
- Schauen Sie nur auf den Bildschirm, wenn dies gefahrlos möglich ist. Wenn Sie längere Zeit auf den Bildschirm schauen müssen, halten Sie an einer geeigneten Stelle an.
- Bewahren Sie die Fernbedienung immer an einem sicheren Ort auf.
- I Die im "Bordcomputer" des Systems angezeigten Werte für die aktuelle Geschwindigkeit, die Fahrzeit sowie die zurückgelegte Entfernung sind berechnet. Die Präzision kann nicht in allen Fällen garantiert werden. Bei der Geschwindigkeit ist immer der Fahrzeugtachometer verbindlich.
- Wenn Sie in einem Notfall einen Hilfsdienst (Polizei, Feuerwehr, etc.) suchen, verlassen Sie sich nicht allein auf das Navigationssystem. Es kann nicht garantiert werden, dass alle verfügbaren Hilfsdienste in Ihrer Umgebung in der Datenbank gespeichert sind. Handeln Sie nach Ihrem eigenen Ermessen und Ihren Fähigkeiten, um in einer solchen Situation Hilfe zu bekommen.
- I Das Telefonieren während der Fahrt kann Ihre Aufmerksamkeit stark reduzieren und vom Verkehrsgeschehen ablenken. Um eine Gefährdung der Insassen und anderer Verkehrsteilnehmer zu vermeiden, sollte der Fahrer nicht während der Fahrt telefonieren.

## **ALLGEMEINE INFORMATIONEN**

Beachten Sie bitte die lokalen Vorschriften bezüglich des Telefonierens im Fahrzeug.

- Bei Tankstellen, Chemiebetrieben, Kraftstoffdepots oder ähnlichen Einrichtungen Telefon ausschalten bzw. ausgeschaltet lassen.
- I Medizinische Geräte wie Herzschrittmacher oder Hörgeräte können bei eingeschaltetem Telefon in der Nähe der GSM-Antenne gestört werden.
- **I** GSM-Antenne beim Telefonieren nicht berühren.

## Wichtig - die richtige System Software!

Ab dem Frühjahr 2004 wird es für Ihr Navigationssystem die Software-Version MO 5595 geben. Diese Version muss auf Ihrem System aufgespielt sein, wenn Sie die Karten CD/DVD 2004/2 benutzen wollen. Sollte Ihr System nicht die korrekte Version anzeigen, wenden Sie sich bitte an Ihren Händler oder das C-IQ Service Center (00800 99 33 33 33). Lesen Sie die auf Ihrem System installierte Software wie folgt aus:

- Wählen Sie "Systemkonfig." unter "Einstellungen", drücken sie die OK-Taste.
- Wählen Sie "Konfiguration", drücken sie die OK-Taste. Lesen Sie nun die "SW-Nummer". Sie muss 0950 oder höher sein.

## Wartung und Pflege

Verwenden Sie zur Reinigung kein Reinigungsbenzin, Alkohol oder andere Lösungsmittel. Am besten eignet sich ein feuchtes Tuch.

## Zur Funktion Ihres Navigationssystems

Mit diesem Multimediasystem haben Sie ein leistungsfähiges Instrument zur Unterstützung des Fahrers im täglichen Straßenverkehr erworben. Sie geben einfach vor Fahrtbeginn das Fahrziel ein, aktivieren "Zielführung" und los geht's. Das Navigationssystem gibt Ihnen Fahrhinweise in akustischer und visueller Form. Mit der Anbindung des Mobiltelefons erhöhen Sie die Sicherheit und Bequemlichkeit beim Telefonieren im Fahrzeug. Durch wenige Bedienelemente und eine übersichtliche Menüstruktur ist das System einfach zu handhaben.

## Funktionsumfang

Einige der in dieser Anleitung beschriebenen Funktionen sind nur in Verbindung mit Sonderzubehör zu nutzen. Es ist auch möglich, dass Funktionen in einigen Ländern nicht genutzt werden können, weil die Daten nicht erfasst sind. Aufgrund des großes Funktionsumfangs wurde zugunsten einer guten Bedienbarkeit und Funktionalität darauf verzichtet, alle Einstellungen beliebig kombinierbar einsetzen zu können.

## Systemerweiterung

In Verbindung mit einer TMC-Erweiterung zeigt Ihnen das System die aktuelle Verkehrssituation auf Ihrer Route und führt Sie auf Wunsch um Verkehrsbehinderungen herum. Zahlreiche Systemerweiterungen erlauben den Ausbau zu einem Informations- und Entertainmentsystem.

## Entfernungsangaben

Auf Autobahnen weichen die Entfernungsangaben des Systems zu Ausfahrten von den Entfernungsangaben auf den Hinweisschildern ab. Die Hinweisschilder auf Autobahnen beziehen sich auf den Beginn der Ausfahrt, während das Navigationssystem immer die Entfernung zum Ende der Verzögerungsspur angibt. Das entspricht dem Punkt, an dem sich die Fahrbahnen gabeln (teilen).

## Bedienbeschränkungen (länderspezifisch)

Erscheint in der unteren Statuszeile das Symbol einer durchgestrichenen Hand, so sind die Bedienmöglichkeiten während der Fahrt stark eingeschränkt. Die Aktivierung dieser Funktion ist abhängig von den nationalen gesetzlichen Bestimmungen.

## **GPS-Empfang**

Das System ist grundsätzlich auch mit schlechtem GPS-Empfang funktionsfähig, allerdings kann sich dann die Genauigkeit bei der Positionsermittlung verringern.

## Aufstartverhalten

Ist das Fahrzeug für längere Zeit geparkt, bewegen sich die Satelliten auf ihrer Umlaufbahn weiter. So kann es nach dem Einschalten der Zündung einige Minuten dauern, bis wieder genügend Satelliten empfangen und ausgewertet werden können. Ausreichenden Empfang (dreidimensionale Position) können Sie am schwarzen Satellitensymbol im Display erkennen. Ist der GPS-Empfang nicht ausreichend, bleibt das Satellitensymbol rot.

Während des Aufstartvorgangs ist es möglich, dass das Navigationssystem meldet: "Bitte fahren Sie zur geplanten Route". Das System nimmt an, dass sich das Fahrzeug abseits einer erfassten Straße befindet. Befinden sich in diesem Gebiet andere Straßen, kann es auch zu unpassenden Meldungen kommen. Das System nimmt an, dass sich das Fahrzeug auf einer anderen Straße befindet.

## Automatische Routen-Neuberechnung

Wenn Sie die Hinweise des Systems nicht beachten, plant das System automatisch eine neue Route.

## **ALLGEMEINE INFORMATIONEN**

## Gebiete mit eingeschränkter Straßeninformation

In einigen Gebieten liegen nicht alle Informationen über eine Straße auf der Karten-DVD/CD vor. So können beispielsweise Abbiegeverbote, Hinweise über die Fahrtrichtung einer Einbahnstraße oder das Einfahrverbot in eine Fußgängerzone fehlen. Wenn Sie in ein solches Gebiet einfahren, zeigt das Navigationssystem einen Warnhinweis an.

t Detailliertere Ausführungen zur Funktion des Navigationssystems finden Sie auch im Internet unter www.vdodayton.de.

## **Ein-/Ausschalten**

Das Multimediasystem wird zusammen mit der Zündung ein- bzw. ausgeschaltet. Ist das System vor dem Ausschalten nicht in Stand-by geschaltet worden, erscheint zunächst ein Titelbildschirm. Es folgt ein Hinweis zur Benutzung des Systems. Bestätigen Sie diesen durch Drücken der OK-Taste. Nach einigen Sekunden ist das System funktionsfähig.

## Fernbedienung

Sollten Sie die Fernbedienung außerhalb der Schale benutzen, werden Batterien benötigt, die gewechselt werden müssen, wenn das System auf Tastendruck nicht mehr reagiert oder das Batteriesymbol in der Statuszeile erscheint. Bitte beachten Sie, dass mit eingelegten Batterien die Fernbedienung nicht der prallen Sonne ausgesetzt werden darf. Sitzt die Fernbedienung in der kabelgebundenen Schale, so kann das System jederzeit benutzt werden, da es dort keine Batterien benötigt.

Einige Tasten haben eine Doppelfunktion, die entweder durch kurzes Drücken unter einer Sekunde oder durch längeres Drücken über einer Sekunde aktiviert werden können.

Je nach Lieferumfang können unterschiedliche Fernbedienungen zum Einsatz kommen. Die volle Funktionalität ist nur sichgestellt, wenn die richtige Fernbedienung aktiviert ist. Wählen Sie dazu "Fernbedienung" unter "Einstellungen" und aktivieren Sie durch Drücken der OK-Taste die gewünschte Fernbedienung. RC 5400

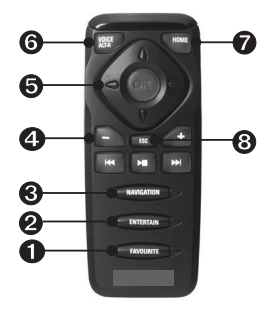

- FAVOURITE Diese Taste kann frei programmiert werden, um auf ausgewählte Funktionen direkt zugreifen zu können. (Siehe auch unter Kapitel Einstellungen).
- **2** ENTERTAIN Drücken Sie die Taste < 1 Sekunde, um zur zuletzt benutzen Unterhaltungsquelle zu gelangen.
- NAVIGATION Drücken Sie die Taste < 1 Sekunde um zwischen den Zielführungsbildschirmen hin und her zu schalten. Drücken Sie die Taste > 1 Sekunde gelangen Sie direkt zum Startmenü.
- Einstellen der Lautstärke.
- **6** Cursortasten sowie OK-Bestätigungstaste.
- OICE / ALT-R Drücken Sie die Taste < 1 Sekunde zum Abrufen des aktuellen akustischen Zielführungshinweises. Drücken Sie die Taste > 1 Sekunde zum Planen einer alternativen Route.
- HOME Ist Ihre eigene Adresse gespeichert, so drücken Sie die HOME-Taste < 1 Sekunde zum Aufrufen dieser Adresse. Drücken sie die Taste > 1 Sekunde, wird die Adresse geladen, die unter Arbeit gespeichert ist.
- ESC Drücken sie ESC < 1 Sekunde gelangen in das vorherige Menü.Drücken Sie > 1 Sekunde, kommen Sie direkt ins Hauptmenü.

RC 5000

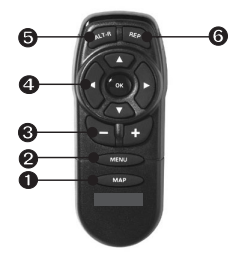

- MAP Sie wechseln zwischen den Zielführungsbildschirmen.
- **2** MENU Hauptmenü aufrufen.
- Einstellen der Lautstärke.
- **4** Cursortasten sowie OK-Bestätigungstaste.
- ❸ ALT-R Planen einer alternativen Route.
- **O** REP Abrufen des aktuellen akustischen Zielführungshinweises.

# Stand-by

Sie können das System vom Hauptmenü aus auf Stand-by schalten. Wählen Sie dazu Stand-by und drücken die OK-Taste. Der Bildschirm schaltet sich dann aus, die akustischen Hinweise für die Navigation werden fortgesetzt wenn externe Lautsprecher angeschlossen sind. Wollen Sie vorher die Navigation stoppen, drücken Sie die OK-Taste, wenn Sie sich in einem der Navigationsbildschirme befinden. Wählen Sie "Navigation stoppen" und drücken die OK-Taste.

## Einlegen/Wechseln der Karten-DVD/CD

- Wenn die Power-LED leuchtet, drücken Sie die Eject-Taste am Navigationsrechner einmal (wenn die Zündung eingeschaltet ist).
- Wenn die Power-LED nicht leuchtet, drücken Sie die Eject-Taste zweimal. Die DVD/CD wird herausgeschoben.
- Entnehmen Sie die DVD/CD und schieben Sie die neue Karten-DVD/CD vorsichtig mit der Beschriftung nach oben in das Laufwerk, bis sie eingezogen wird. Das System benötigt nach dem Wechseln der Karten-DVD/CD einige Sekunden zur Initialisierung.

Wichtig: Benutzen Sie nur Original-Datenträger mit 12 cm Durchmesser. Legen Sie keine 8cm oder speziell geformte CD's ein. Hierdurch kann das System beschädigt werden.

## C-IQ - Ihr Schlüssel zu Karten-, Verkehrs- und Reise-Infos

Mit Ihrem System haben Sie eine DVD/CD mit aktuellen Karten-, Verkehrsund anderen Reiseinformationen erhalten. Die Informationen auf der DVD/CD sind verschlüsselt und werden je nach Bedarf mit Hilfe eines Zugangs-Codes teilweise oder ganz für einen definierten Zeitraum freigeschaltet. Ihre Vorteile:

- Sie zahlen nur für Informationen, die Sie auch tatsächlich benutzen.
- Sie zahlen nur für den Zeitraum, den Sie benötigen.
- Nach der ersten Freischaltung erhalten Sie kostenlosen, automatischen C-IQ Update Service. Mindestens einmal jährlich bekommen Sie die aktualisierten CD/DVDs. Kunden mit unbegrenzter Freischaltung empfangen den C-IQ Update Service nicht. Unbegrenzt freigeschaltete Produkte sind ausschließlich mit der freigeschalteten DVD/CD-Versionsnummer nutzbar.
- Sie sind immer auf dem aktuellsten Informationsstand.
- Die notwendige Registrierung und Freischaltung können Sie bequem per Internet (www.C-IQ.net) oder Telefon unter 00800 99 33 33 33 erledigen.

| G C-IQ             | THC           |
|--------------------|---------------|
| Navi ID: 2RQG 7F8T | CD EUR 2004/2 |
| Code Eingabe       | Konfiguration |
| C-IQ SMS Liste     | Info          |
| Mein C-IQ          | C-IQ Service  |
| Prepaid C-IQ       | Zurück        |
| Vorschau           |               |
|                    |               |
| →•:h 0             | \$ ¢*€⊙ •:    |

## Freischaltungsoptionen

Auf der DVD/CD befinden sich alle Straßendaten, die regional bereits erfasst sind. Wo erhältlich bieten sie zusätzlich Reiseinformationen, Hotelund Restaurantführer als auch TMC-Verkehrsinformationen für Länder, die den Service anbieten. Sie können sich

- einzelne Länder
- einzelne Reiseführer und ggf.
- Verkehrsinformationen

## **ALLGEMEINE INFORMATIONEN**

für einen bestimmten Zeitraum freischalten lassen (siehe auch Vorschau und Prepaid C-IQ in diesem Kapitel). Ihr C-IQ Service informiert Sie gern über die möglichen Zugangsoptionen.

#### Auslesen der Navi ID

Halten Sie bitte Ihre Navi ID und den Software-Code bereit wenn Sie Kontakt aufnehmen. Zum Auslesen der Identifikation:

- Wählen Sie "C-IQ" im Startmenü, und drücken Sie die OK-Taste.
- Lesen Sie den 8-stelligen Code neben Navi ID aus. Rechts daneben finden Sie die Karteninformation. Es ist hilfreich sich beide auf einem Blatt Papier zu notieren.
- 🕻 Sie finden die Navi ID auch im Menü "Code Eingabe" unter "C-IQ"

## Code Eingabe

Nachdem Sie Ihren Code erhalten haben, geben Sie ihn in das System ein.

| C-10           |              |                    | THC                |               |                    |
|----------------|--------------|--------------------|--------------------|---------------|--------------------|
| Navi ID:       | 2RQG         | 7F8T               | CD                 | EUR 2004      | /2                 |
| Code:          |              | -                  | -                  | -             |                    |
| ABCDE<br>Esc < | FGH.<br>< 12 | 3 K L M<br>2 3 4 5 | N P Q R<br>6 7 8 9 | S T V W<br>>> | <b>Х Ү Z</b><br>ОК |
| →•:h           | =            | 0                  | \$ ¢*€0            | € •           | :                  |

- Aktivieren Sie im Startmenü "C-IQ", dann "Code Eingabe". Drücken Sie jeweils die OK-Taste.
- Bewegen Sie den Cursor auf die gewünschten Buchstaben, Zeichen oder Ziffern und bestätigen jeweils mit der OK-Taste.
- Ist der Code vollständig springt der Cursor automatisch auf OK. Drücken Sie die OK-Taste. Das System informiert Sie falls ein falscher Code eingegeben worden ist und/oder Ihre System Software nicht in der Lage ist, die verschlüsselten Informationen zu verarbeiten.
- Wählen Sie in diesen Fällen entweder "OK" oder "C-IQ Service", wenn Sie Kontakt aufnehmen möchten, und drücken die OK-Taste.
- Die Freischaltung durch den Code funktioniert nur, wenn das System ein gültiges Datum besitzt. Hierzu muß es einmalig, oder jeweils nach der Trennung von der Versorgungsspannung, über mindestens einen GPS Satelliten ein Datum übermittelt bekommen.

t Das System kann im Maßstab 1000 km auch ohne Freischaltung betrieben werden. Ziele können eingegeben werden, Navigationshinweise erfolgen allerdings nur in freigeschalteten Gebieten und/oder für freigeschaltete Dienste.

## C-IQ SMS Liste

Das System ist dafür vorbereitet, den C-IQ Code per SMS zu verarbeiten. Zur Nutzung dieser Funktion wird ein passendes Telefonmodul benötigt.

## Mein C-IQ

Sie haben die Möglichkeit sich jederzeit über den Status Ihrer Freischaltungen zu informieren.

- Wählen Sie "Mein C-IQ" unter "C-IQ". Drücken Sie die OK-Taste.
- Wählen Sie "Aktiv" und bestätigen Sie mit der OK-Taste wenn Sie Einzelheiten über Ihre freigeschalteten Produkte erfahren wollen.
- Wählen Sie "Start in Kürze", und bestätigen Sie mit der OK-Taste wenn Sie Details über bereits erhaltene Software sehen wollen.
- Wählen Sie "Ablauf in Kürze", und bestätigen Sie mit der OK-Taste, wenn Sie wissen möchten, welche Service-Angebote Sie gerade benutzen und wie lange sie noch zur Verfügung stehen.
- Wählen Sie "Zurückgegeben" und Drücken die OK-Taste, erhalten Sie einen Überblick über frühere freigeschaltete Produkte.
- Durch Drücken der OK-Taste bei "Abbruch" gelangen Sie wieder in das vorherige Menü.

Wenn Sie keine Wahl treffen springt das System nach kurzer Zeit automatisch in das vorhergehende Menü.

## Prepaid C-IQ

Sie können für Ihr System Länderkarten zur Navigation und/oder Reise Info Produkte (z.B. Hotel- und Restaurantführer) pauschal im voraus auf Tagesbasis kaufen, ohne dass Sie die Tage bereits festlegen müssen. So haben Sie die richtigen Daten für kurze Auslandstrips und Wochenendreisen jederzeit verfügbar. Prepaid-Freischaltungen sind jeweils an dem aktivierten Kalendertag gültig. Nach Kauf der Prepaid-Tage beim C-IQ Service (www.C-IQ.net oder 00800 99 33 33 33) aktivieren Sie diese im Navigationssystem wie üblich mit einem Zugangscode. Bitte achten sie darauf, dass die entsprechende Karten CD/DVD eingelegt ist. Nähere Informationen zu dieser Option erhalten Sie vom C-IQ Service.

## ALLGEMEINE INFORMATIONEN

Stehen Ihnen Reiseinformationen und/oder Straßenkarten zur Verfügung und Sie möchten sie aktivieren:

- Wählen Sie "Prepaid C-IQ" unter "C-IQ", und drücken Sie die OK-Taste.
- Wählen Sie "Prepaid Karte" oder "Prepaid Reise Info", und drücken Sie die OK-Taste. Auf dem Bildschirm erfährt der Benutzer, wie viele Prepaid-Tage noch zur Verfügung stehen.
- Wählen Sie "Weiter" um zur Liste der verfügbaren Produkte (Länderkarten oder Reise Info Produkte) zu gelangen.
- Wählen Sie das gewünschte Produkt. Drücken Sie die OK-Taste.

#### Vorschau

Mit jedem neuen CD/DVD Update können Sie jeweils zwei Länderkarten und zwei Reise Info Produkte zwei Kalendartage kostenlos testen (kostenloser C-IQ Update Service nicht für Kunden mit unbegrenzter Freischaltung). Bitte achten sie darauf, dass die entsprechende Karten CD/DVD eingelegt ist.

- Wählen Sie "Vorschau" unter "C-IQ", und drücken Sie die OK-Taste. Sie sehen nun den Status Ihrer Vorschaumöglichkeiten. Er enthält die Anzahl von Karten- und Reise-Info Produkten, die Sie sich noch kostenlos ansehen können.
- Wählen Sie "Weiter" und Drücken die OK-Taste, um zur Liste verfügbarer Produkte zu gelangen.
- Wählen Sie das gewünschte Produkt. Drücken Sie die OK-Taste.
- Wählen Sie "C-IQ Service" und Drücken Sie die OK-Taste, wenn Sie Kontakt aufnehmen möchten.
- "Zurück" und Drücken der OK-Taste bringt Sie ins Menü "C-IQ".

## Konfiguration

Stellen Sie Ihr System so ein, dass Sie automatisch und frühzeitig über den Status Ihrer freigeschalteten Produkte informiert werden:

- Wählen Sie "Konfiguration" im Menü "C-IQ", und drücken Sie die OK-Taste.
- Aktivieren oder deaktivieren Sie "Ablauf in Kürze" und "Start in Kürze" durch Drücken der OK-Taste. "Verbergen" bedeutet, dass kein automatischer Hinweis erfolgt. Durch "Anzeigen" bleiben Sie immer auf dem Laufenden.
- ◆ Stellen Sie die Anzahl der Tage, die Sie im voraus informiert werden wollen zwischen 1 und 10 ein. Wählen Sie ".. Tage" und drücken die OK-Taste. Durch Drücken der ◄ und ▶ Taste stellen Sie den Wert ein. Drücken Sie die OK-Taste.

 Wählen Sie "Zurück" und drücken Sie die OK-Taste um zurück ins vorherige Menü zu gelangen.

## **C-IQ Service**

Hier finden Sie die Kontaktinformationen zu Ihrem C-IQ Service.

- Wählen Sie "C-IQ Service" im Menü "C-IQ". Drücken Sie die OK-Taste. Es ercheinen Telefonnummer und Internetadresse.
- Wählen Sie "OK" und drücken die OK-Taste, um ins vorherige Menü zu gelangen.

Die Option "Call C-IQ" ist nur aktiv, wenn ein Communication Interface Modul und ein Mobiltelefon an das Navigationssystem angeschlossen bzw. ein Mobiltelefon über Bluetooth angemeldet ist.

## Bildschirmmenüarten

Das Navigationssystem arbeitet mit drei Menüarten, dem Popup-, Pulldown- und dem Listenmenü. Die jeweils aktuelle Cursorposition erkennen Sie an den Pfeilen links und rechts von der anzuwählenden Funktion. Grundsätzlich sind Funktionen, die angewählt werden können fett dargestellt. Zur Zeit nicht verfügbare Funktionen sind blass und werden vom Cursor übersprungen.

 ◆ Zur Auswahl einer Funktion bewegen Sie den Cursor mit den Cursortasten ▲▼ ◀ ▶ auf die gewünschte Option/Funktion und drücken die OK-Taste.

## Popup-Menü

Nach Auswahl einer Funktion erscheint evtl. ein Popup-Menü mit weiteren Auswahlmöglichkeiten. Durch Drücken der Cursortaste ◀ kann das Popup-Menü ohne Auswahl einer Option/Funktion wieder geschlossen werden (Rücksprung).

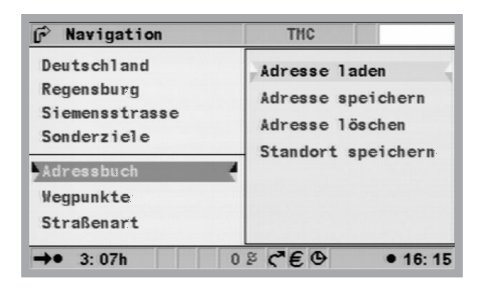

## **ALLGEMEINE INFORMATIONEN**

#### Pulldown-Menü (Funktionsliste)

Im Zielführungsmodus erscheint "Funktion" auf dem Bildschirm. Nach Drücken der OK-Taste werden die wählbaren Funktionen angezeigt. Ohne Auswahl einer Funktion wird das Menü nach einigen Sekunden automatisch wieder geschlossen.

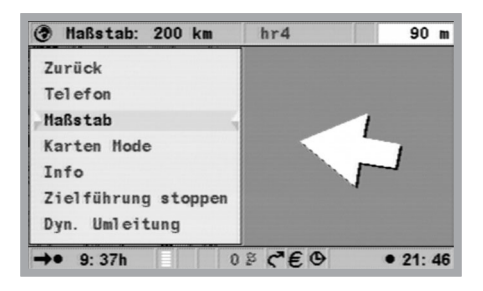

#### Listenbildschirm

Bei verschiedenen Wahlmöglichkeiten erscheint rechts im Display eine Liste. Können nicht alle Listeneinträge dargestellt werden, kann mit dem Cursor weitergeblättert werden, in dem z.B. am unteren Ende der Liste weiterhin die Cursortaste ▼ gedrückt wird. Nach oben können Sie blättern, indem Sie nach Erreichen von "Abbruch" weiterhin die Cursortaste ▲ betätigen. Sind weitere Angaben zu einem Eintrag der Liste abrufbar, erscheint "▶" rechts vom Listeneintrag. Um diese Informationen einzusehen, drücken Sie die Cursortaste ▶.

| 🕫 Navigation           | THC       | 150 m    |
|------------------------|-----------|----------|
| FRANKFURT, FRANKFURT   |           | -        |
| FRANKFURT, FRANKFURT   | DDER      |          |
| FRANKFURT, MARKT TASCH | ENDORF    |          |
| FRANKFURT AM MAIN, FRA | NKFURT AM | MAIN     |
| FRANKFURT ODER, FRANKF | URT ODER  |          |
| FRANKFURT STADT, BOTTH | IERSDORF  |          |
| FRANKHOLZHAUSCHEN, WUF | PERTAL    |          |
| 1/6                    | Abl       | bruch    |
| →• 0: 49h = 0          | § ¢*€⊙    | • 20: 29 |

Durch Drücken der OK-Taste, der Cursortaste A bzw. Wahl der Option "Abbruch" erfolgt der Rücksprung ins vorherige Menü ohne Auswahl eines Listeneintrages.

## Einstellungen - Navigationssystem anpassen

Zur Anpassung des Navigationssystems nach Ihren persönlichen Wünschen können Sie viele Einstellungen verändern. Folgende Funktionen stehen im Menü "Einstellungen" anwählbar vom Startmenü aus zur Verfügung:

| 🗷 Einstellungen    | THC       | 150 m       |
|--------------------|-----------|-------------|
| Tag / Nacht-Farben | Fernbedi  | enung       |
| Bildschirm         | Favorite  | n-Funktion  |
| Mel dungsauswahl   | Allg. Ein | nstellungen |
| Routenkriterium    | Systemkor | nfig.       |
| Dynamische Route   | Infopunkt | te          |
| Geschwind. Warnung |           |             |
|                    | Zu        | rück        |
| →• 1: 25h = 0      | ₽ ¢™€ ⊕   | • 21: 09    |

- Tag / Nacht-Farben
- Bildschirm
- Meldungsauswahl
- Routenkriterium
- Dynamische Route
- Geschwind. Warnung
- Fernbedienung
- Favouriten-Funktion
- Allg. Einstellungen
- Systemkonfig.
- Infopunkte

## Tag / Nacht-Farben

Auswahl der Optionen:

- Automatische Umschaltung von Tag- und Nachtfarben, wobei die Nachtfarbe gewählt wird, wenn das Abblendlicht am Fahrzeug eingeschaltet ist.
- Immer Tagfarben
- Immer Nachtfarben
  - Wählen Sie "Tag / Nacht-Farbe" im Menü "Einstellungen", und drücken Sie die OK-Taste.
  - Wählen Sie eine der drei Optionen, und drücken Sie die OK-Taste.

Anpassungen der Helligkeit des Bildschirms können Sie am Monitor vornehmen.

## **ALLGEMEINE INFORMATIONEN**

## Bildschirm

Hier können Sie verschiedene Farbkombinationen für die Bildschirmdarstellung wählen und die Statuszeile konfigurieren:

- "Farbeinst.Tag": Diese Einstellung ist bei ausgeschaltetem Fahrlicht aktiv. Optimalen Kontrast bei Tageslicht bieten Blau, Rot und Grün.
- "Farbeinst. Nacht": ist bei eingeschaltetem Fahrlicht aktiv. Optimale Lesbarkeit bei Nacht bieten Dunkelblau, Dunkelrot und Dunkelgrün.
- "Statuszeile links", "Statuszeile rechts" bzw. "Statuszeile oben": Zur Auswahl der Information, die in der jeweiligen unteren Ecke oder in der Mitte oben am Bildschirm angezeigt werden soll:
  - Keine Anzeige

Anzeige der aktuellen Uhrzeit

Datum

Verbleibende Fahrtzeit: Die berechnete verbleibende Zeit bis zur Ankunft am nächsten Wegpunkt oder Ziel.

Verbleibende dynamische Fahrzeit (inklusive Verzögerungen durch Staus)

Erwartete Ankunftszeit: Berechnete Ankunftszeit am nächsten Wegpunkt/Ziel.

Erwartete dynamische Ankunftszeit (inklusive Verzögerungen durch Staus)

Gesamtverzögerung auf Route

Entfernung zum nächsten Wegpunkt oder Ziel

Geographische Höhe, Höhe über N.N. Zur Nutzung dieser Funktion müssen mindestens 4 Satelliten empfangen werden.

Aktuelle Geschwindigkeit

тмс

Geschwindigkeitsbeschränkung. Hierbei ist zu beachten, das die Geschwindigkeitsbeschränkungen aus dem Navigationssystem nicht immer aktuell ist. Es ist auf jedem Fall die aktuell gültige Geschwindigkeitsbeschränkung zu beachten.

• "Kartenfarbe": ermöglicht die Tag/Nacht-Anpassung.

Es kann jeweils ein Wert zur Anzeige ausgewählt werden:

- Wählen Sie "Bildschirm" im Menü "Einstellungen". Drücken Sie die OK-Taste.
- Wählen Sie die einzustellende Funktion. Drücken Sie die OK-Taste.
- Wählen Sie Ihre Option, und drücken Sie die OK-Taste. Der Cursor springt automatisch ins vorhergehende Menü.

Für die verbleibende Fahrtzeit und die erwartete Ankunftszeit legt das Navigationssystem eine mittlere Reisegeschwindigkeit zugrunde. Bei Bedarf können Sie diese Geschwindigkeit mit der Option "Systeminformation/Geschwin.korrektur" an Ihre tatsächliche Durchschnittsgeschwindigkeit anpassen.

## Meldungsauswahl

Nach Wahl dieser Funktion erscheint eine Liste, in der ausgewählt werden kann, welche TMC-Informationen angezeigt werden. TMC-Informationen können nur angezeigt werden, wenn eine geeignete TMC-Quelle angeschlossen ist, und die Karten-DVD/CD TMC-Daten enthält.

- Wählen Sie "Verkehrsinfo" im Menü "Einstellungen". Drücken Sie die OK-Taste.
- Wählen Sie die einzustellende Option und aktivieren bzw. deaktivieren sie diese durch Drücken der OK-Taste.
- Wählen Sie "Speichern" und drücken die OK-Taste.
- Durch Wählen von "Alle abwählen" und Drücken der OK-Taste deaktivieren Sie alle Optionen in diesem Menü.

## Routenkriterium

Zur Berechnung der Route können Sie verschiedene Kriterien wählen:

- Schnelle: für alle Situationen geeignet.
- Kurze: empfehlenswert für Fahrten innerhalb von Städten.
- Autobahn: empfehlenswert, wenn Sie Routen über Schnellstraßen bevorzugen.
- Nebenstraßen: empfehlenswert, wenn Sie Routen über Schnellstraßen vermeiden möchten.
- Mautstraßen vermeiden.
- Fähren vermeiden
- Tunnel vermeiden
- Verkehrsinfo: schaltet die dynamische Verkehrsführung ein und aus.

Das Symbol für das gewählte Routenkriterium wird in der Statuszeile angezeigt. Zum Einstellen/Verändern des Routenkriteriums:

- Wählen Sie "Routenkriterium" im Menü "Einstellungen", und drücken Sie die OK-Taste. Eine Liste mit den Routenkriterien erscheint.
- Wählen Sie das gewünschte Routenkriterium und bestätigen Sie es mit der OK-Taste. Das Symbol für das neu gewählte Routenkriterium wird in der Statuszeile angezeigt

Aktivieren Sie die Option "Mautstraßen vermeiden" nur, wenn Sie möglichst wenige gebührenpflichtige Straßen benutzen möchten. Hinweis für Mautstraßen, Fähren und Tunnel: Diese Funktionen können

## **ALLGEMEINE INFORMATIONEN**

nur genutzt werden, wenn entsprechende Informationen auf der Karte vorliegen.

Aktivieren Sie die Option Verkehrsinfo, wenn Sie automatisch um Verkehrsbehinderungen geleitet werden wollen (siehe auch Kapitel TMC-Verkehrsinformationen sowie Dynamische Route in diesem Kapitel). Ist Verkehrsinfo nicht aktiviert, werden dem Fahrer Umleitungen angeboten. Diese muss er dann manuell bestätigen.

t Das Routenkriterium kann auch im Menü "Navigation" unter "Routenkriterium" geändert werden.

#### **Dynamische Route**

Mit der Einbindung von TMC-Verkehrsinformationen (siehe auch Kapitel TMC-Verkehrsinformationen) haben Sie die Möglichkeit, dem System Kriterien vorzugeben, die das Umfahren von Verkehrsbehinderungen beeinflussen. Einstellungen im Menü "Dynamische Route" können nur vorgenommen werden, wenn die Option "Verkehrsinfo" unter "Routenkriterium" aktiviert ist.

| 🔣 Einstellungen   |     | THC  |      |
|-------------------|-----|------|------|
| Umleitungswunsch  | 3   | -    |      |
| Verkehrs-Horizont | 150 | km — |      |
| Gesamtverzögerung | 10  | min  |      |
| Automatikmodus    |     |      |      |
|                   |     |      |      |
|                   |     | Zur  | rück |
| →•:h              | 080 | *€ © | •:   |

- Umleitungswunsch: legt fest, ob das System eine Umleitung plant oder nicht. Hierbei werden zahlreiche Faktoren in den Entscheidungsprozess einbezogen. Dazu gehören z.B. die Verhältnisse auf der Ausweichstrecke wie die Straßenkategorie oder die Anzahl der zu durchfahrenden Ortschaften. Auch die Wahrscheinlichkeit eines hohen Verkehrsaufkommens auf der Ausweichstrecke spielt eine Rolle. Zur Verfügung stehen fünf Ebenen. Die niedrigste Ebene bedeutet, dass je nach Verhältnissen auch die Originalroute mit dem Stau des Öfteren bevorzugt wird. Ist der höchste Wert selektiert, wird immer eine Umleitung geplant.
- Verkehrshorizont: bis zu welcher Entfernung Verkehrsbehinderungen für einen Umleitungsvorschlag herangezogen werden.
- Gesamtverzögerung: berücksichtigt bis zu welcher Verzögerungszeit der Fahrer keinen Umleitungsvorschlag erhalten möchte.
- Automatikmodus: leitet Sie automatisch um Staus herum. Es erfolgt keine weitere Abfrage an den Fahrer.

- Wählen Sie "Dynamische Route" im Menü "Einstellungen". Drücken Sie die OK-Taste.
- Wählen Sie das einzustellende Kriterium, und drücken Sie die OK-Taste.
- ◆ Stellen Sie den gewünschten Wert mit den Cursortasten ◄ und ▶ ein. Drücken Sie die OK-Taste.
- Wählen Sie "Zurück" wenn alle Kriterien wunschgemäß eingestellt sind, und drücken Sie die OK-Taste.

Zur Aktivierung des Automatikmodus:

- Wählen Sie "Routenkriterien" unter "Einstellungen" und aktivieren die Option Verkehrsinfo.
- Im Menü "Dynamische Route" ebenfalls unter "Einstellungen" aktivieren Sie den "Automatikmodus", damit das System Sie automatisch um die Verkehrsbehinderungen führt.

## Geschwindigkeitswarnung

In diesem Menü können die Geschwindigkeitsbeschränkung und die Fahrzeug-Geschwindigkeitswarnung eingestellt werden.

Bei der **Geschwindigkeitsbebeschränkung** greift das System auf Daten zu, die auf der Karten CD/DVD gespeichert sind. Sie können im System eine Warnschwelle bis zu 50km/h oberhalb der gespeicherten Geschwindigkeitsbeschränkung festlegen. Abhängig von dem eingestellten Wert, erscheinen in der Statuszeile relevante Hinweise. Dazu müssen Sie die Geschwindigkeitsbeschränkung in einer der Statuszeilen anzeigen lassen (siehe unter Bildschirm in diesem Kapitel).

An der Farbe des Symbols für die Geschwindigkeitsbeschränkung in der Statuszeile erkennt man den aktuellen Zustand in Abhängigkeit der eingestellten Werte.

- Ist das Symbol schwarz und kein Wert ist angezeigt, so liegen entweder keine Daten auf der CD/DVD vor oder es besteht keine Geschwindigkeitsbeschränkung auf dieser Straße.
- Erscheinen sowohl das Symbol als auch der Wert in schwarz, so fahren Sie unter der aktuellen Geschwindigkeitsbeschränkung.
- Erscheint das Symbol gelb, so fahren sie über der zulässigen Geschwindigkeit, jedoch unter Ihrem eingestellten Toleranzwert.
- Ein rotes Symbol bedeutet, Sie haben sowohl die zulässige Geschwindigkeit als auch Ihren eingegebenen Toleranzwert überschritten.

## ALLGEMEINE INFORMATIONEN

Bei der **Fahrzeug-Geschwindigkeitswarnung** könnnen Sie einen absoluten Wert eingeben. Bei Erreichen dieses Wertes erfolgt ein akustisches Signal und ein Pop-up Screen, vorausgesetzt Sie haben diese Option aktiviert. Für die Fahrzeug-Geschwindigkeitswarnung wird nicht die Tachoanzeige sondern die durch das Navigationssystem ermittelte Fahrzeuggeschwindigkeit zugrunde gelegt.

- Wählen Sie "Geschwind. Warnung" unter "Einstellungen". Drücken Sie die OK-Taste
- Bewegen Sie den Cursor auf das Feld "Warnung ... km/h über Limit". Wählen Sie "Warnung ... km/h" zur Einstellung des absoluten Fahrzeug-Geschwindigkeitswertes. Drücken Sie jeweils die OK-Taste.
- ◆ Stellen Sie mit den Cursortasten ▲ ▼ ◀ ► die Warngrenze ein, drücken sie die OK-Taste.
- Zum Ein-/Ausschalten der akustischen Warnung wählen Sie "FZ. Geschw. Warn. an/aus". Drücken Sie die OK-Taste.

Der aktuelle Zustand (an/aus) wird durch die Farbe des Quadrates angezeigt (rot = aus / grün = an). Mit jeder Betätigung der OK-Taste wird die Geschwindigkeitswarnung ein- bzw. ausgeschaltet.

#### Fernbedienung

Für Ihr System gibt es verschiedene Fernbedienungen. Je nach benutzter Fernbedienung muss diese unter "Fernbedienung" aktiviert werden.

- Wählen Sie "Fernbedienung" im Menü "Einstellungen". Drücken Sie die OK-Taste.
- ◆ Bewegen Sie den Cursor auf die gewünschte Option. Drücken Sie die OK-Taste zum Umschalten zwischen aktiv ☑ und inaktiv □.
- Wählen Sie "Speichern", und drücken Sie die OK-Taste.

## **Favouriten-Funktion**

Diese Taste auf der Fernbedienung wird so programmiert, dass bestimmte Funktionen aktiviert werden wenn sie kurz oder lang gedrückt wird. Bitte beachten Sie, dass diese Funktion nur in Verbindung mit der Fernbedienung RC 5400 zur Verfügung steht.

- Wählen Sie "Favouriten-Funktion" im Menü "Einstellungen". Drücken Sie die OK-Taste.
- Wählen Sie Favouriten-kurz oder Favouriten-lang je nach gewünschter Belegung und drücken Sie die OK-Taste.
- Wählen Sie die gewünschte Belegung, wählen Sie "Speichern", und drücken Sie die OK-Taste.

## Allgemeine Einstellungen

Unter Allg. Einstellungen verbergen sich

- Sprache
- Akust. Einstellung
- Maßeinheiten
- Gerätekonfiguration
- Ausschaltverhalten

## Sprache

Auswahl der Landessprache für akustische Hinweise und Menütexte im Display. Zur Zeit sind folgende Sprachen mit verschiedenen Sprechern oder Sprecherinnen auf der System Software CD:

- Britisches Englisch
- Amerikanisches Englisch
- Französisch
- Deutsch
- Niederländisch
- Italienisch
- Spanisch
- Dänisch
- Schwedisch
- Finnisch mit englischer Sprachausgabe

Es sind zwei Sprachen gleichzeitig im System verfügbar. Bei Bedarf können andere Sprachen von der System Software oder der Sprachen CD geladen werden.

- Wählen Sie "Allg. Einstellungen" im Menü "Einstellungen". Drücken Sie die OK-Taste.
- Wählen Sie "Sprache". Drücken Sie die OK-Taste
- Wählen Sie "Andere Sprache" in der erscheinenden Liste und drücken Sie die OK-Taste. Und folgen Sie nun den Anweisungen auf dem Bildschirm.

Es folgt ein "Software Update". Nach Abschluss des Ladevorgangs muss die CD/DVD durch Betätigen der Eject-Taste herausgenommen werden. Bestätigung durch die OK-Taste startet das Navigationssystem neu auf.

## Akustische Einstellung

Im Menü "Lautstärke" können Sie die folgenden Optionen anwählen:

- GALA: Zur Auswahl einer Regelkurve für die geschwindigkeitsabhängige Lautstärkeanhebung. Zur Kompensation von Umgebungsgeräuschen wird die Lautstärke in Abhängigkeit von der Geschwindigkeit angehoben. Stellen Sie durch Ausprobieren die für Ihr Fahrzeug am besten geeignete GALA-Kurve fest.
- Lautstärke.

## ALLGEMEINE INFORMATIONEN

- Akust. Hinweise: Zum Ein- bzw. Ausschalten der Meldungen. Bei ausgeschalteten akustischen Hinweisen erscheint das entsprechende Symbol in der Statuszeile.
- "Turn now"-Hinweis. Zum Ein- bzw. Ausschalten dieser Meldung. Wollen sie die Anzahl der Fahrhinweise reduzieren, schalten Sie an dieser Stelle den letzten Hinweis 'jetzt abbiegen' aus. Wählen Sie "Allg. Einstellungen" im Menü "Einstellungen". Drücken Sie die OK-Taste.
  - Wählen Sie "Akust. Einstellung". Drücken Sie die OK-Taste.
  - Wählen Sie die einzustellende Option, drücken Sie die OK-Taste.
  - ◆ Wählen Sie den gewünschten Wert oder die gewünschte Option, drücken Sie die OK-Taste. Die Lautstärke oder Galaeinstellung wird mit den Cursortasten ◄▲▼ ▶ der Fernbedienung und Drücken der OK-Taste eingestellt.
  - Wählen Sie "Akust. Hinweise ein/aus" oder "Turn now" und drücken Sie die OK Taste, um diese Funktionen zu aktivieren (grün) oder deaktivieren (rot).
  - Durch Wählen von zurück und Drücken der OK-Taste gelangen Sie zum vorherigen Menü.

## Maßeinheiten

Folgende Optionen sind verfügbar:

- Zeitformat
- Datumsformat
- Maßeinheiten
- Zeitzone
  - Wählen Sie "Allg. Einstellungen" im Menü "Einstellungen". Drücken Sie die OK-Taste.
  - Wählen Sie "Maßeinheiten". Drücken Sie die OK-Taste. Die Einstellung der Maßeinheit beeinflusst die Bildschirm-Anzeige und die Sprachausgabe.
  - Wählen Sie die gewünschte Maßeinheit und drücken die OK-Taste ggf. mehrmals um die gewünschte Einstellung zu erhalten.

 ◆ Wählen Sie "Zeitzone" und drücken Sie die OK-Taste. Mit den Cursortasten ▲▼ ◀ ▶ erhöhen oder verringern Sie den Wert. Bestätigen Sie mit der OK-Taste.

| Zeitzone            | Winterzeit | Sommerzeit |
|---------------------|------------|------------|
| MEZ (Paris, Berlin) | + 1:00     | + 2:00     |
| GMT (London)        | 0:00       | + 1:00     |

## Gerätekonfiguration

Wenn eine Multimediabox, ein TV-Tuner oder eine Rückfahrkamera installiert ist, muss die jeweilige Option "Multimediabox angeschlossen", "TV-Tuner angeschlossen" oder "Rückfahrkamera angeschlossen" aktiviert sein. Um Optionen ein-/auszuschalten:

- Wählen Sie "Allg. Einstellungen" im Menü "Einstellungen". Drücken Sie die OK-Taste.
- Wählen Sie "Gerätekonfiguration". Drücken Sie die OK-Taste.
- Bewegen Sie den Cursor auf die gewünschte Option. Drücken Sie die OK-Taste zum Umschalten zwischen aktiv und inaktiv. Bei aktivierter Option "Multimediabox angeschlossen" und/oder "TV-Tuner angeschlossen" erscheint im Startmenü die Funktion "TV/Video", mit der Sie von Navigation auf Multimediabetrieb umschalten können. (Bedienung siehe Betriebsanleitung der Multimediabox und des TV-Tuners).
- Ist ein CI 3000/MG 3000 angeschlossen, so erfolgt die Erkennung automatisch und wird hier als aktiviert angezeigt. Eine Selektion ist nicht notwendig.
- Wählen Sie "Speichern", und drücken Sie die OK-Taste.

Bei korrekt angeschlossener Rückfahrkamera und Einstellung "Rückfahrkamera angeschlossen" wird automatisch das Bild der Rückfahrkamera angezeigt, wenn der Rückwärtsgang eingelegt ist. DIrekt nach dem Start des Systems, kann die Umschaltung unter Umständen mit Verzögerung erfolgen.

## **ALLGEMEINE INFORMATIONEN**

## Ausschaltverhalten

Sie haben die Möglichkeit das Ausschaltverhalten des Systems einzustellen. Bei kurzen Zwischenstops ist es damit möglich den aktuellen Gerätestatus bis zu 10 Minuten zu erhalten. Das System schaltet sich erst danach aus. Der Monitor schaltet sich immer sofort ab.

- Wählen Sie "Allg. Einstellungen" im Menü "Einstellungen". Drücken Sie die OK-Taste.
- Wählen Sie "Ausschaltverhalten". Drücken Sie die OK-Taste.
- ◆ Drücken Sie die OK-Taste, drücken Sie dann die ▲ ▼ ◀ ► Tasten auf der Fernbedienung, um die Ausschaltverzögerung in Minuten einzustellen.
- Bestätigen Sie mit der OK-Taste.

Bedenken Sie, dass bei ruhendem Motor die Autobatterie durch den Betrieb des Multimediasystems beansprucht wird. Benutzen sie die Timer-Funktion deshalb eher sparsam.

#### Systemkonfiguration

Das Menü "Systemkonfig" bietet die Funktionen:

- "Diagnose": zur Analyse von Hard- und Softwareproblemen (codegeschützt nur für autorisiertes Servicepersonal).
- "Voreinstellungen": Zurücksetzen der Einstellungen im Menü "Einstellungen" auf die werksseitigen Werte (siehe nächsten Absatz).
- "Konfiguration": Soft- und Hardware-Daten für Servicezwecke.
- Geschwindigkeitskorrektur: zur Einstellung der durchschnittlichen Geschwindigkeit, die zur Errechnung der voraussichtlichen Ankunftszeit und der verbleibenden Reisezeit zu Grunde liegt.
  - Wählen Sie "Systemkonfig." im Menü "Einstellungen". Drücken Sie die OK-Taste.
  - Wählen Sie "Geschw. Korrektur", und drücken Sie die OK-Taste.
  - ◆ Drücken Sie die Cursortasten ◀▲▼▶ zur Korrektur der Geschwindigkeit und drücken Sie die OK-Taste.

## Infopunkte

Verschiedene Anbieter von Reise- und Verkehrsinformationen haben diese speziell für Navigationssysteme optimiert. Dazu gehören Hinweise auf feste Radarinstallationen oder andere sicherheitsrelevante (z.B. Schulen, Kindergärten etc.) und touristisch interessante Punkte. Hat ein Anwender ein solches Produkt per C-IQ Zugangscode freigeschaltet, kann die Infopunkte Funktion an- bzw ausgeschaltet werden.

- Wählen Sie "Infopunkte" im Menü "Einstellungen". Drücken sie die OK-Taste.
- ◆ Aktivieren ☑ oder deaktivieren □ Sie "Alarm bei speziellen Zielen" durch Drücken der OK-Taste. Kann ein akustischer Hinweis aktiviert werden, wird zusätzlich ein Lautsprechersymbol angezeigt.
- Wählen Sie "Speichern", und drücken Sie die OK-Taste.

Die Nutzung der Infopunkte Funktion im Zusammenspiel mit Radarinstallationen unterstützt Sie, in den von den Behörden als besonders sicherheitsrelevant eingestuften Bereichen mit erhöhter Aufmerksamkeit zu fahren. Trotz großer Sorgfalt kann eine lückenlose Erfassung nicht garantiert werden.

## **ALLGEMEINE INFORMATIONEN**

## Werksseitige Voreinstellungen

Mit dieser Funktion können Sie alle Einstellungen auf die werksseitigen Werte zurücksetzen.

- Wählen Sie "Systeminformation" im Menü "Einstellungen". Drücken Sie die OK-Taste.
- Wählen Sie "Voreinstellungen", und drücken Sie die OK-Taste.
- Wählen Sie "Ja" oder "Nein", und drücken Sie die OK-Taste.

| Einstellungen für     | Werksseitiger Wert       |
|-----------------------|--------------------------|
| Zeitzone              | 0                        |
| Zeitformat            | 24 Stunden Format        |
| Datumsformat          | Tag.Monat.Jahr           |
| Maßeinheiten          | Km/m                     |
| Akustische Hinweise   | Ein                      |
| Lautstärke            | Mittelstellung = 0       |
| GALA                  | Aus                      |
| Farbeinstellung Tag   | Blau                     |
| Farbeinstellung Nacht | Dunkelblau               |
| Kartenfarbe           | Automatische Umschaltung |
| Karten-Mode           | Nordweisend              |
| Statuszeile links     | Verbleibende Fahrzeit    |
| Statuszeile rechts    | Erwartete Ankunftszeit   |
| Statuszeile oben      | TMC                      |
| Routenkriterium       | Schnelle                 |
| Mautstraßen vermeiden | Deaktiviert              |

## **ALLGEMEINE INFORMATIONEN**

| Einstellungen für         | Werksseitiger Wert         |
|---------------------------|----------------------------|
| Fähren meiden             | Deaktiviert                |
| Tunnel meiden             | Deaktiviert                |
| Verkehrsinfo              | Aktiviert                  |
| Umleitungswunsch          | Mittel                     |
| Verzögerungszeit          | Gering                     |
| Automatikmodus            | Aus                        |
| Geschwindigkeitskorrektur | 100%                       |
| Infopunkte                | Deaktiviert                |
| Gerätekonfiguration       | Multimediabox deaktiviert  |
|                           | TV Tuner deaktiviert       |
|                           | Rückfahrkamera deaktiviert |
| Fernbedienung             | RC 5400                    |

## NAVIGATION

# Zieleingabe

Folgende Zieleingabearten sind möglich:

- Direkte Adresseingabe, inklusive Postleitzahlen, Quick Access (QXS) und Liste
- Eingabe von Sonderzielen
- Übernahme aus dem Adressbuch
- Über die Zieleingabekarte
- Koordinateneingabe
- Übernahme aus den Reise-Infos

## Direkte Adresseingabe

- Wählen Sie im "Startmenü" die Option "Navigation". Drücken Sie die OK-Taste
- ♦ Geben Sie mit Hilfe des Keyboards die Zieladresse unter "Land:", Ort/PLZ:", "Straße:" und ggf. "Sonderziele", sowie, falls vorhanden, die "Hausnummer" ein. Bestätigen Sie jeden Buchstaben mit der OK-Taste. "Name" und "Telefon" gibt man oft ein, wenn das Ziel gespeichert werden soll. (Siehe Kapitel Adressbuch)
- Um ein Leerzeichen einzugeben, wählen Sie "Leer" und bestätigen Sie es mit der OK-Taste. Das zuletzt eingegebene Zeichen kann mit "Löschen", die gesamte Zeile mit "Abbruch" gelöscht werden.

Zeichenfolgen, für die keine Namen existieren, sind nicht wählbar. Bei eindeutiger Zeichenfolge wird die Eingabe automatisch vervollständigt.

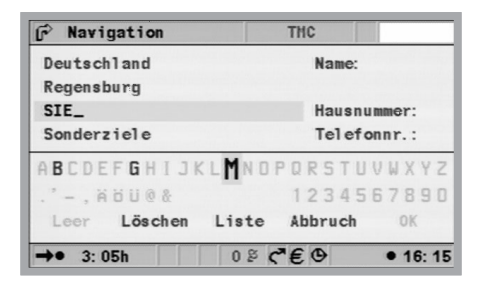

Nach Eingabe der PLZ können Sie sich unter "Liste" sämtliche in Frage kommenden Ortsteile anzeigen lassen. Wählen Sie den gewünschten Ort, und bestätigen Sie ihn mit OK. Als Zieleingabe genügt auch der Ortsname. Das Navigationssystem führt Sie dann bis an die Ortsgrenze. Eine eindeutige Eingabe machen Sie mit PLZ und Ortsname. Beachten Sie jedoch, dass die Verfügbarkeit der PLZ von den Daten auf der Karten CD/DVD abhängig ist.

## Funktion "Liste"

Sind mehrere Orte oder Straßen mit gleichem Namen vorhanden, erscheinen unter der Funktion "Liste" automatisch alle Möglichkeiten mit Zusatzinformationen.

 Wählen Sie den gewünschten Ort oder die gewünschte Straße und drücken Sie die OK-Taste.

Die Liste aller passenden Namen kann jederzeit über die Funktion "Liste" aufgerufen werden. Ohne Eingabe eines Buchstaben beginnt die Liste mit dem alphabetisch ersten Eintrag. Der gewünschte Eintrag kann aus der Liste ausgewählt werden. Mit "Abbruch" in der Liste bzw. durch Drücken der Cursortaste ◀ kann man die Listenanzeige ohne Übernahme eines Listeneintrages wieder verlassen.

## Sonderziele

Über "Sonderziele" können eingegeben werden:

- Spezielle Ziele: Interessante und/oder nützliche Einrichtungen, deren Adressen auf der CD/DVD bereits gespeichert sind. Dazu gehören z.B. Tankstellen, Werkstätten, Krankenhäuser, Flughäfen etc.
- Kreuzung: bei bereits eingegebenem Ort und Straße
- Alle Straßen: Eingabe Straßenname ohne Ortsangabe. Quick Access, sinnvoll bei selteneren Straßennamen. Beachten Sie bitte, dass diese Funktion abhängig von der verwendeten Karten CD/DVD ist.

## Spezielle Ziele

- Wählen Sie im Menü "Navigation" die Option "Sonderziele". Drücken Sie die OK-Taste.
- Wählen Sie "Spezielle Ziele". Drücken Sie die OK-Taste.
- Wählen Sie: "In der Nähe" wenn Sie ein Ziel im Umkreis des aktuellen Fahrzeugstandortes anfahren wollen." Am Zielort", wenn Sie eine Adresse an bereits eingegebenem Zielort anfahren wollen. "Überregionale Ziele", wenn Sie ein Ziel von nationaler bzw. überregionaler Bedeutung anwählen wollen.
- Drücken Sie die OK-Taste.
- ◆ Wählen Sie die gewünschte Kategorie. Blättern Sie ggf. mit den Cursortasten ▲ und ▼, um die gewünschten Kategorien außerhalb des Bildschirmbereichs auzeigen zu können. Drücken Sie die OK-Taste.
- Wählen Sie die gewünschte Adresse. Drücken sie die OK-Taste.
- Wählen Sie "Zielführung". Drücken Sie die OK-Taste.

## NAVIGATION

Bei Karten-DVD/CDs mit zusätzlichen Reise-Infos zu speziellen Zielen wird in der Zeile "Abbruch" der Listenanzeige ein "i" angezeigt. Wenn Zusatzinformationen vorhanden sind, wird dies durch einen anbieterspezifischen Buchstaben (z.B. "v" für Varta) angezeigt. Drücken Sie die Cursortaste ▶, um die Zusatzinformation einzusehen. (siehe auch Kapitel Reise-Info)

t Soll das eigentliche Ziel z.B. nur durch eine Fahrt zur Tankstelle unterbrochen werden, geben Sie das Zwischenziel über "Wegpunkte" ein.

## Kreuzung

Bei längeren Zielstraßen kann es sinnvoll sein, eine Kreuzung einzugeben:

- Wählen Sie im Menü "Navigation" die Option "Sonderziele". Drücken Sie die OK-Taste.
- Wählen Sie "Kreuzung". Drücken Sie die OK-Taste.
- ◆ Geben Sie die Kreuzung mit Hilfe des Keyboards (siehe Direkte Adresseingabe) oder die Liste (siehe Listeneingabe) ein.

## Alle Straßen (Quick Access)

- Wählen Sie im Menü "Navigation" die Option "Sonderziele". Drücken Sie die OK-Taste.
- Wählen Sie "Alle Straßen". Drücken Sie die OK-Taste.
- Geben Sie den Straßennamen ein (siehe Direkte Adresseingabe), drücken Sie die OK-Taste.

Diese Eingabe ist nur bei Straßen sinnvoll, die es nicht zu häufig gibt. Bei Eingabe einer häufig bestehenden Straße springt der Cursor automatisch auf "Abbruch". Geben Sie in diesem Fall erst den Ort ein. Gibt es eine übersichtliche Anzahl von Orten mit dieser Straße, so springt der Cursor auf "Liste".

- Wählen Sie den gewünschten Ort, und drücken Sie die OK-Taste.
- Wählen Sie "Zielführung". Drücken Sie die OK-Taste.

## Adressbuch (siehe auch Kapitel Adressbuch)

Befindet sich die gewünschte Zieladresse bereits im Adressbuch, oder ist die Zieladresse eines der letzten 20 eingegebenen Ziele, können Sie die Adresse auf einfache Weise wieder als Zieladresse übernehmen:

- Wählen Sie im Menü "Navigation" die Funktion "Adressbuch", drücken Sie die OK-Taste.
- Wählen Sie "Adresse laden", drücken Sie die OK-Taste.
- Wählen Sie die Kategorie des Adressbuches bzw. mit "Letzte Ziele" den Zielspeicher der letzten 20 Ziele. Drücken Sie die OK-Taste.
- Wählen Sie den gewünschten Listeneintrag. Drücken Sie die OK-Taste.

Mit "Abbruch" in der Liste bzw. durch Drücken der Cursortaste links kann man die Listenanzeige ohne Übernahme eines Listeneintrages wieder verlassen. Werden Karten von unterschiedlichen Anbietern verwendet, so kann es notwendig werden, die gespeicherten Adressen anzupassen.

## Zieleingabekarte

Über Zieleingabekarte kann ein Ziel eingegeben werden durch:

- Fadenkreuz
- Koordinaten

## Fadenkreuz

Wenn sich das Ziel nicht in der Nähe des Fahrzeugstandortes befindet, geben Sie vorher den Zielort möglichst genau mit dem Keyboard (siehe Direkte Adresseingabe) ein.

- Wählen Sie im Menü "Navigation" die Option "Zieleingabekarte", oder
- drücken Sie eine Cursortaste, wenn Sie sich bereits in der Kartenanzeige befinden. Die Zieleingabekarte mit einem Fadenkreuz wird angezeigt. Wurden keine Zieldaten eingegeben, kennzeichnet das Fadenkreuz die aktuelle Fahrzeugposition.
- Mit den Cursortasten ▲▼ ◄ ► kann nun das Fadenkreuz bewegt werden.
- Drücken Sie die OK-Taste, wählen Sie "Speichern", und drücken Sie erneut die OK-Taste, damit das System die Position als Ziel übernimmt.
- Wählen Sie zunächst einen großen Maßstab, um das Ziel grob festzulegen. Anschließend wählen Sie einen kleineren Maßstab, um Ihr Ziel mit dem Fadenkreuz genau zu markieren. Auch Ziele in nicht digitalisierten Gebieten sind anwählbar. Bei Zielpositionierung auf Autobahnen ist auf die richtige Fahrbahnseite zu achten.

#### Koordinaten

- Wählen Sie "Zieleingabekarte" unter "Navigation". Es erscheint die Landkarte mit dem Fadenkreuz. Drücken Sie die OK-Taste.
- Wählen Sie "Koordinaten", und drücken Sie die OK-Taste.
- Wählen Sie "Längengrad" oder "Breitengrad", drücken Sie die OK-Taste.
- ◆ Jede Stelle wird nun mit den Cursortasten ▲ ▼ ◀ ► der Fernbedienung festgelegt und mit OK bestätigt. Wollen Sie eine Stelle überspringen so drücken Sie die OK-Taste.
- Wählen Sie "Setze Koordinaten", drücken Sie die OK-Taste.
- Zum Start der Navigation drücken Sie die OK-Taste, wählen Sie "Zurück", wählen Sie "Zielführung" und drücken Sie erneut die OK-Taste.

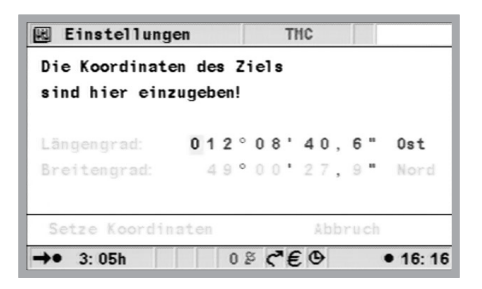

## Wegpunkte (Zwischenziele)

Wenn Sie auf Ihrem Weg zur eingegebenen Zieladresse noch weitere Orte anfahren möchten, können Sie diese als Wegpunkte eingeben. Das Navigationssystem plant dann die Route so, dass die Wegpunkte in der Reihenfolge der Eingabe angefahren werden, bevor die Zieladresse erreicht wird. Ist ein Wegpunkt passiert worden, wird dieser automatisch aus der Liste der Wegpunkte gelöscht. Es können maximal 25 Wegpunkte gespeichert werden.

 Wählen Sie im Menü "Navigation" die Funktion "Wegpunkte". Drücken Sie die OK-Taste.

Die Wegpunkte können Sie wie Zieladressen eingeben (siehe obige Abschnitte). Mit "Zurück" gelangen Sie wieder in das Menü "Navigation". Ist ein Wegpunkt aktiv, so beziehen sich alle Routeninformationen, wie z.B. Entfernung oder Fahrzeit, auf den Wegpunkt.

## Speichern eines Wegpunktes

• Wählen Sie "Wegpunkt speichern" und drücken Sie die OK-Taste.

## Löschen von Wegpunkten

- Wählen Sie "Wegpunkt löschen" und drücken Sie die OK-Taste. Die Liste der gespeicherten Wegpunkte wird angezeigt.
- Wählen Sie den zu löschenden Wegpunkt und drücken Sie die OK-Taste. Es erscheint ein Popup-Menü mit dem Eintrag.
- Wählen Sie "Löschen" und drücken die OK-Taste, wenn Sie den angezeigten Wegpunkt aus dem Speicher löschen wollen.
- Wählen Sie "Abbruch" und drücken die OK-Taste, wenn sie ihn nicht löschen wollen.

Sind bereits 25 Wegpunkte im Speicher vorhanden, erscheint der Hinweis, dass keine weiteren Wegpunkte gespeichert werden können. Drücken Sie die OK-Taste. Wenn Sie einen neuen Wegpunkt eingeben möchten, muss zuvor ein bereits gespeicherter Wegpunkt gelöscht werden.

I Sollen alle Wegpunkte gelöscht werden, kann das Ziel, inklusive der Wegpunkte unter "Navigation" gelöscht werden.

## Zielführung stoppen

Befinden Sie sich in einem der Zielführungsbildschirme, kann die Zielführung jederzeit gestoppt werden.

 Drücken Sie die OK-Taste, wählen Sie die Option "Zielführung stoppen", und drücken Sie die OK-Taste.

## **Reise-Info**

Im Startmenü ist die Taste "Reise-Info" wählbar soweit diese Informationen auf der DVD/CD enthalten sind und Sie sich mindestens einen Anbieter von Reiseführer-Infos haben freischalten lassen (siehe auch Kapitel C-IQ - Ihr Schlüssel zu Karten-, Verkehrs- und Reiseinfos).

| 🛱 Reise-Info      | THC                     |
|-------------------|-------------------------|
| C-IQ Information  | Europe                  |
| ADAC Mobile Diens | te                      |
| Michelin-Auswahl  | 2003 Deutschland        |
| MERIAN autoscout  | PREMIUM 2003 Deutschlan |
| Der Varta-Führer  | 2003 Deutschland        |
| Fahrer Sicherheit | 2004 D                  |
|                   |                         |
|                   |                         |
| 1/6               | Abbruch                 |
| →•:h =            | 0 ≥ g* € ⊕ •:           |

## NAVIGATION

Durch diese Taste können Sie diesen oder ggf. auch andere Anbieter von Reiseführer-Informationen auswählen. Anschließend legen Sie die Suchoption fest. Zur Wahl stehen:

- Suche am Zielort
- Suche am Standort (derzeitige Position)
- Suche im Umkreis einer Stadt (Eingabe der Stadt über das Keyboard)
- Suche am Wegpunkt

Zur Eingrenzung der gesuchten Informationen erfolgt nun ggf. eine mehrstufige Abfrage in Form von Listen, aus denen jeweils die Unterkategorie auszuwählen ist. Durch die Option "Gehe zur Homepage" können Sie – soweit vorhanden – direkt zur Homepage des betreffenden Anbieters springen.

In den Reise-Info-Seiten der verschiedenen Anbieter können die Farben der Links unterschiedlich sein. Zur Aktivierung des markierten Links ist nur eine Betätigung der OK-Taste erforderlich. Siehe auch auf Seite 14 die Vorschaufunktion mit der Sie Reise Info-Produkte testen können.

#### Spezielle Ziele

Bei Karten-DVD/CDs mit freigeschalteten Reiseführern zu speziellen Zielen wird in der Zeile "Abbruch" der Listenanzeige zusätzlich ein "i" angezeigt. Wenn zu den Einrichtungen in der Listenanzeige Zusatzinformationen vorhanden sind, wird dies durch einen anbieterspezifischen Buchstaben (z.B. "v" für Varta) angezeigt.

- ◆ Drücken Sie die Taste ▶, um die Zusatzinformation einzusehen.
- Mit den Cursortasten ▼ und ▲ wählen Sie den Bildausschnitt. Sind "Links" vorhanden, kann der gewünschte Link mit den Cursortasten ▲ und ▼ markiert werden. Drücken Sie die OK-Taste.

Es erscheint eine Liste mit folgenden Funktionen:

- "Zurück:" Zur Listenanzeige für die speziellen Ziele springen.
- "Aktivieren:" Zur Information entsprechend dem zuvor markierten Link springen bzw. markierte Einrichtung als Zieladresse übernehmen.
- "Vorheriges:" vorherige Seite anzeigen.
- "Nächstes:" nächste Seite anzeigen.
- "Verlauf:" Seite über Liste der bereits angezeigten Seiten auswählen.

Nach einigen Sekunden ohne Auswahl einer Funktion wird die Funktionsliste automatisch geschlossen. Ist keine Zusatzinformation vorhanden, ist lediglich der Listeneintrag in der Kategorie auszuwählen.

- Wählen Sie die gewünschte Einrichtung und drücken die OK-Taste um Funktionsliste zu öffnen.
- Wählen Sie "Aktivieren", und drücken Sie die OK-Taste.
- Wählen Sie "Zielführung", und drücken Sie die OK-Taste.

**t** Spezielle Ziele sind nicht anwählbar, wenn der Ort über die Postleitzahl eingegeben wurde.

## Reisesymbole

| Symbol        | Bedeutung           | Symbol      | Bedeutung          |
|---------------|---------------------|-------------|--------------------|
| 3             | Apotheke            | £           | Jachthafen         |
| ٢             | Ausstellungszentrum |             | Kino               |
|               | Automobilclub       | Ø           | Gebetstätte        |
| <b>№</b><br>⊖ | Autovermietung      | ¢           | Klinikum           |
| Ŧ             | Autowerkstätten     | Η           | Krankenhaus        |
| <b>Å</b>      | Bahnhof             | ¥           | Kulturzentrum      |
| \$            | Bank                | z           | Militär-Stützpunkt |
| <u>e</u>      | Behörde             | £51         | Museum             |
| 1             | Bibliothek          | P+R         | P+R                |
| 與             | Bildung             | ŧλ          | Park               |
| ā             | Botschaft           | P           | Parkplatz          |
|               | Busbahnhof          | )<br>C      | Polizei            |
| ۲             | Denkmal             |             | Post               |
| 크             | Einkaufszentrum     | à           | Raststätte         |
| æ             | Fähre               | ×           | Restaurant         |
| <b>4</b>      | Feuerwache          | 8           | Sehenswürdigkeit   |
| Ŧ             | Flughafen           | <u>চক</u> ৰ | Sportanlage        |
| i             | Fremdenverkehrsbüro | 0           | Stadtmitte         |

## NAVIGATION

| Symbol | Bedeutung       | Symbol                   | Bedeutung       |
|--------|-----------------|--------------------------|-----------------|
| 3      | Geldautomat     | đi                       | Tankstelle      |
| 68     | Gemeindezentrum | 函                        | Theater         |
| ſ      | Gerichtsgebäude | <b>*</b> ↑<br><b>*</b> ↓ | Unterhaltung    |
| \$     | Golfplatz       | 0                        | Vergnügungspark |
|        | Hotel           | <u>چ</u>                 | Zielort         |
| 1      | Industriegebiet |                          |                 |

# Bildschirmdarstellungen

Bei aktiver Zielführung schalten Sie durch Drücken der MAP- bzw. Navigations-Taste jeweils zwischen den verschiedenen Zielführungsbildschirmen um.

## Zielführungsanzeige

Nach Aktivierung der "Zielführung" plant das System die Route. Dies kann einige Zeit in Anspruch nehmen. Zwischenzeitlich erscheint bereits der erste Zielführungshinweis in Form der Zielführungsanzeige mit folgenden Informationen.

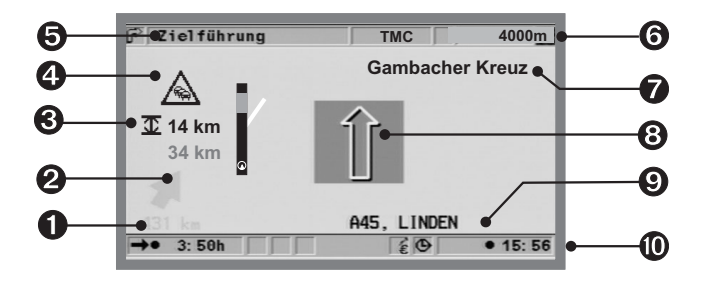

- Entfernung zum Ziel bzw. nächsten Wegpunkt.
- Richtungspfeil Luftlinie zum Ziel.
- Entfernung zur Verkehrsbehinderung vom Fahrzeugstandort aus sowie ggf. deren Länge.

- TMC-Symbol f
  ür n
  ächste Verkehrsbehinderung auf der geplanten Route (nur bei angeschlossener TMC-Quelle und vorliegenden TMC-Verkehrsmeldungen).
- 6 Menüname
- **6** Entfernung bis zur nächsten Richtungsänderung.
- Name der Straße, in die abgebogen werden muss (nächste Richtungsänderung).
- **③** Fahrtrichtungspfeil für nächste Kreuzung oder Abzweigung.
- Momentane Fahrzeugposition: Straßenname, Ortsname und Ortsteil, wenn auf der Karten-DVD/CD vorhanden.
- Statuszeile (siehe auch Kapitel Einstellungen)

## Kartenanzeige

Die Kartenanzeige kann bei aktiver Zielführung durch Drücken der MAPbzw. Navigations-Taste oder Wahl von "Karte" im "Startmenü" aufgerufen werden.

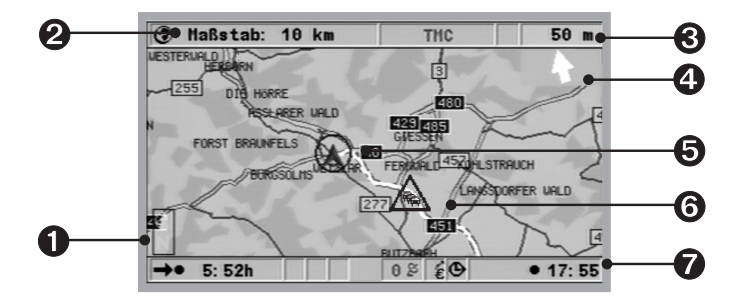

- Kompass: Pfeil im Kreis zeigt in Richtung Norden.
- Eingestellter Maßstab
- Entfernung bis zur nächsten Richtungsänderung.
- Vereinfachte grafische Darstellung der Fahrtrichtung, der nächsten Kreuzung oder Abzweigung.
- **6** Fahrzeugstandort, Pfeil zeigt in aktuelle Fahrtrichtung.
- O TMC-Symbol für nächste Verkehrsbehinderung auf der geplanten Route (nur bei angeschlossener TMC-Quelle und vorliegenden TMC-Verkehrsmeldungen).
- Statuszeile (siehe auch Kapitel Einstellungen)

## Geteilte Anzeige

Diese Bildschirmanzeige vereint beide zuvor beschriebenen Anzeigearten. Die grafische Darstellung der Verkehrsbehinderungen erfolgt in dieser Darstellung nicht.

## Zielführung in nicht digitalisierten Gebieten

Liegt das eingegebene Ziel abseits einer digitalisierten Straße, erfolgt die Zielführung bis an eine Stelle mit der geringsten Entfernung (Luftlinie) zum Ziel. In der Anzeige erscheint der Hinweis "Das Ziel liegt außerhalb des digitalisierten Gebietes". In allen Anzeigearten der Zielführung erscheint nun statt des Zielführungshinweises ein Pfeil, der die Richtung zum Ziel anzeigt.

## Zielführung in teildigitalisierten Gebieten

In ländlichen Gebieten und in kleineren Ortschaften kann es vorkommen, dass nicht alle Straßen auf der Karten-DVD/CD gespeichert sind. Wenn Sie eine digitalisierte Straße verlassen, ändert sich der Zielführungsbildschirm. Aus der Zielführungs- bzw. der geteilten Anzeige wird automatisch in die Kartenanzeige umgeschaltet.

Anstelle des üblichen Zielführungshinweises wird rechts oben nun ein Pfeil angezeigt, der in die Richtung des Zieles zeigt. Darunter wird die Entfernung (Luftlinie) zum Ziel angegeben. Dies kann auch in Gebieten mit vollständiger Digitalisierung vorkommen, da z.B. nicht alle Parkplätze digitalisiert sind.

#### Akustische Meldungen

Sobald Sie die Zielführung aktiviert haben, werden Ihnen – zusätzlich zu den Symbolen in den Zielführungsbildschirmen – akustische Fahrhinweise geben. Sie haben einen Hinweis nicht gehört?

◆ Drücken Sie die ⅔) - oder VOICE-Taste auf der Fernbedienung. Der letzte Zielführungshinweis wird wiederholt bzw. ein aktualisierter Zielführungshinweis ausgegeben.

Wenn das Symbol # in der Statuszeile angezeigt wird, sind die akustischen Hinweise ausgeschaltet. Über das Menü "Einstellungen" als auch durch Betätigung der Tasten + oder - auf der Fernbedienung schalten Sie sie wieder ein.

#### Alternative Route planen

Sie können das Navigationssystem während der Zielführung veranlassen, für eine wählbare Distanz eine alternative Route zu planen. Verwenden Sie diese Funktion, wenn Sie z.B. einem Stau ausweichen wollen oder mit der aktuellen Routenplanung nicht einverstanden sind. Die alternative Route wird für die angegebene Distanz vom momentanen Standort des Fahrzeuges aus berechnet.

- Drücken Sie die ALT-R-Taste. Das System zeigt nun die "Entfernung", für die eine alternative Route geplant werden soll. Diese ist zwischen 1 und 50 km einstellbar.
- Wählen Sie den Wert hinter "Entfernung:", und drücken Sie die OK-Taste.

- ♦ Stellen Sie den Wert mit Hilfe der Cursortasten ▲▼◀ und ▶, ein. Drücken Sie die OK-Taste.
- Wählen Sie die Option "ja", und drücken Sie die OK-Taste.
- Mit "Zurück" erfolgt der Rücksprung ins Startmenü.

## **TMC-Verkehrsinformationen**

Ihr Navigationssystem verarbeitet TMC-Verkehrsinformationen, vorausgesetzt eine TMC-Erweiterung, z. B. das MT 5010, ist angeschlossen, und die TMC-Daten werden in dieser Region von der Karten-DVD/CD unterstützt. Das ist in der Regel der Fall wenn TMC-Verkehrsinformationen in einem Land ausgestrahlt und daher auch empfangen werden können und Ihre Karten-DVD/CD aktuell ist.

Sie haben die Möglichkeit, sich den TMC-Service auf Ihre eigenen Bedürfnisse zuzuschneiden. Näheres dazu finden Sie im Kapitel Einstellungen unter Dynamische Route, Routenkriterien sowie Verkehrsinfo. Dringende Verkehrsmeldungen können jedoch nicht abgeschaltet werden. Ist eine Erweiterung angeschlossen und TMC kann empfangen werden so erkennen Sie den TMC-Status in der Statuszeile des Bildschirms.

| "TMC" = grün        | TMC-Informationen verfügbar. Alternativ<br>kann auch der Name des Anbieters erscheinen.                    |
|---------------------|----------------------------------------------------------------------------------------------------|
| "TMC" = schwarz     | Keine TMC-Datenbasis auf CD/DVD für Region vorhanden, oder Daten nicht freigeschaltet (siehe C-IQ).        |
| " <u>∆</u> " = rot  | Verkehrsinformation auf geplanter Route liegt vor.                                                         |
| "∆" = grün          | Weniger als 50km bis zur Verkehrsbehinderung<br>auf der geplanten Route. Ausweichmöglichkeit<br>liegt vor. |
| $"\Delta" = orange$ | Akzeptierte oder umfahrene Staus auf der<br>Originalroute.                                                 |
| "TMC" = rot         | TMC-Empfang gestört/kein TMC-Sender<br>eingestellt.                                                        |

## NAVIGATION

## Pay TMC

In einigen Ländern oder Regionen stehen Ihnen möglicherweise erweiterte TMC-Informationen gegen Gebühr zur Verfügung. Diese Pay TMC Dienste werden von Ihrem Navigationssystem unterstützt und werden auch über den C-IQ Service (www.C-IQ.net oder 00800 99 33 33 33) freigeschaltet. Ob ein Pay TMC Sender in Ihrer aktuellen Region zur Verfügung steht erkennen Sie in der Senderliste im Info-Menü. Pay TMC Sender sind in der Regel mit einer Münze gekennzeichnet. Haben Sie einen Pay TMC Dienst freigeschaltet und ist dieser Sender kurzfristig nicht empfangbar, so schaltet das System übergangsweise mit dem TMC-Empfänger MT 5010 automatisch auf einen verfügbaren frei empfangbaren Sender.

#### In der Kartendarstellung

Liegen Verkehrsmeldungen vor, zeigt Ihnen das System auf der Karte an, wo sich z.B. Unfälle oder Staus befinden. Bei relevanten Behinderungen sind die Symbole rot umrandet, ansonsten sind sie grau oder orange umrandet und zeigen möglicherweise einen Pfeil in Fahrtrichtung der Behinderung.

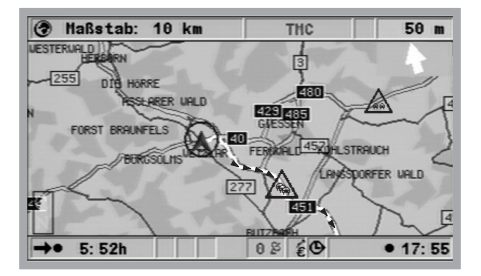

Bei größeren Kartenmaßstäben sehen Sie die Verkehrsinformationen im Überblick. Bei kleineren Maßstäben werden sie im Detail angezeigt. Verkehrsbehinderungen, die sich über eine bestimmte Distanz erstrecken, werden bei kleineren Maßstäben mit Fahrtrichtung und Länge angezeigt. Die Dichte des Verkehrs (zähflüssiger und stockender Verkehr oder Stau) und die Länge der Verkehrsbehinderung werden durch Pfeile dargestellt.

## In der Zielführungsanzeige

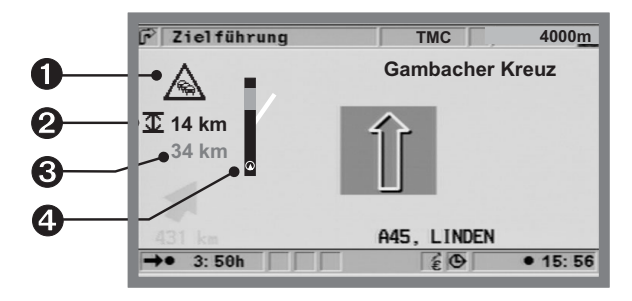

- TMC-Symbol: Zeigt die Art der Verkehrsbehinderung an. Liegen mehrere Behinderungen vor, wird dies durch ein zweites, dahinterliegendes, teilweise verdecktes TMC-Symbol angezeigt.
- T + Maßangabe (rot): Länge der Verkehrsbehinderung bzw. Entfernung bis Ende des Stauabschnitts.
- Maßangabe: Entfernung bis zum Beginn des Stauabschnittes.
- Vereinfachte Darstellung der Route (schwarzer Balken) und der Lage der Verkehrsbehinderung (rotes Segment). Die Fahrzeugposition wird als Kreis mit innenliegendem Pfeil dargestellt.

Bei dringenden Verkehrsmeldungen erscheint ein gesonderter Hinweis auf dem Bildschirm (durch Bestätigung mit OK-Taste auszublenden). Zusätzlich erfolgt der Hinweis als akustische Meldung. Bitte beachten sie, dass routenabhängige Verkehrsinformationen nur dargestellt werden können, wenn die Zielführung aktiv ist.

## **TMC-Detailinformationen**

Sie können sich jederzeit nähere Informationen über einzelne Verkehrsbehinderungen anzeigen lassen.

## Kartendarstellung

- Drücken Sie die OK-Taste, um die Funktionsliste zu öffnen.
- Wählen Sie "Verkehrslage", und drücken Sie die OK-Taste. In der Kartenanzeige erscheint ein quadratisches Cursorfeld.
- Bewegen Sie das Cursorfeld mit den Cursortasten der Fernbedienung auf das TMC-lcon, dass Sie einsehen möchten. Drücken Sie die OK-Taste. Auf dem Bildschirm erscheint ein Fenster mit der entsprechenden Verkehrsmeldung.
- Wählen Sie "Nächstes" und drücken Sie die OK-Taste um direkt ein weiteres TMC-Icon auszuwählen.

## NAVIGATION

"Abbruch" und ein Bestätigen mit der OK-Taste beendet die Funktion "Verkehrslage". Die Kartenanzeige wird wieder ohne Cursorfeld dargestellt.

## Zielführungsbildschirm

- Drücken Sie im Zielführungsbildschirm die OK-Taste zum Öffnen der Funktionsliste "Information".
- Wählen Sie "Info", und drücken Sie die OK-Taste. (Siehe Menü "Info")
- Wählen Sie die gewünschte Kategorie, und drücken Sie die OK-Taste.

Es erscheint eine Listenanzeige mit einer Kurzbeschreibung der Verkehrsbehinderung mit den Informationen Straße und nächster Ort sowie Art und Länge der Verkehrsbehinderung. Wünschen Sie noch detailliertere Angaben zu einer angezeigten Verkehrsbehinderung?

- ◆ Markieren Sie mit den Tasten ▲ und ▼ einen Eintrag; die Verkehrsbehinderungen werden in der Reihenfolge des Auftretens auf der Route angezeigt.
- ◆ Drücken Sie die OK-Tase oder die Taste ►. Es erscheint eine Beschreibung der gewählten Verkehrsbehinderung mit genaueren Angaben zur Lage sowie des Straßennamens und der Staudauer.
- ◆ Durch Drücken der OK-Taste bzw. Der Cursortaste ◄ gelangen Sie zur Liste mit den Kurzbeschreibungen der Verkehrsbehinderungen zurück.

## Graphische Anzeige einer Verkehrsbehinderung

Nach Wahl der Option "V-Info auf Route" im Menü "Information" werden die Verkehrsbehinderungen als Liste und graphisch dargestellt. Mit Hilfe der Cursortasten ▲ und ▼ können Sie ggf. durch die Liste scrollen. Am unteren Bildschirmrand erscheinen dann die Verkehrsbehinderungen in graphischer Form. Das Achtung-Symbol zeigt dabei die Lage der Verkehrsbehinderung.

Bei Strecken bis zu 125 km ist die Darstellung im Maßstab. Bei über 125 km Strecke werden die ersten 100 km in den ersten 80% der Balkenlänge im Maßstab angezeigt, in den verbleibenden 20% wird die restliche Strecke komprimiert. Dieser Bereich wird dann mit schwarzer Umrandung gekennzeichnet.

#### Umfahren einer Verkehrsbehinderung

Ca. 50 Kilometer vor der letzten Abbiegemöglichkeit vor einer Verkehrsbehinderung erfolgt ein entsprechender akustischer Hinweis. In der Zielführungsanzeige wird die Funktionsliste automatisch geöffnet. Die Funktionsliste enthält die neue Funktion "Umleitung", mit der das System veranlasst werden kann, für die Umfahrung der Verkehrsbehinderung eine neue Route zu planen. Wollen Sie die Verkehrsbehinderung umfahren:

- Wählen Sie "Umleitung" in der Funktionsliste und drücken die OK-Taste.
- Wählen Sie im erscheinenden Popup-Menü die Option "Umleitung planen" und drücken die OK-Taste. Das System plant innerhalb weniger Sekunden eine neue Route.

#### Zeitgenaue dynamische Routenführung

Wird dem System die Auflösung eines Staus über die Verkehrssender mitgeteilt während die Umleitung aktiv ist und ist der Automatikmodus nicht aktiviert, so erscheint ein Pop-up Menü auf dem Bildschirm. Der Anwender hat nun die Möglichkeit, die Route ab dem aktuellen Standort wieder zu optimieren.

## NAVIGATION

## TMC-Smbole

Hier finden Sie eine Übersicht mit allen in der Zielführungs- und Kartendarstellung verwendeten Symbolen. Diese werden nur bei angeschlossener TMC-Erweiterung angezeigt.

| Symbol                     | Bedeutung                                                  | Symbol | Bedeutung                                |
|----------------------------|------------------------------------------------------------|--------|------------------------------------------|
| Bei kleiner                | n Maßstäben                                                | æ      | Unfall                                   |
| ⚠                          | Verkehrsbehinderung in<br>der angezeigten<br>Fahrtrichtung | A      | Zähfließender oder<br>stockender Verkehr |
| $\triangle$                | Verkehrsbehinderung in<br>beiden Fahrtrichtungen           |        | Stau                                     |
| In der deta<br>der Zielfüh | aillierten Darstellung und in<br>nrungsanzeige             | A      | Verzögerungen,<br>Wartezeiten            |
|                            | Bauarbeiten                                                |        | Sondertransporte                         |
| Δ                          | Gefahr                                                     |        | Fahrbahnverengungen                      |
| A                          | Straßenglätte                                              | P      | Keine Parkmöglichkeiten                  |
| Å                          | Schlechte<br>Witterungsverhältnisse                        | Θ      | Geisterfahrer                            |
| Schlechte Fahrbahn         |                                                            | 0      | Sperrungen                               |
|                            | Schlechte Sicht                                            | 8      | SMOG-Alarm                               |
| A                          | Starker Wind                                               | ۲      | Beschränkung der<br>Durchfahrtshöhe      |
|                            |                                                            | (File) | Hinweise im Radio<br>beachten            |

## Menü "Info"

Das Menü Info können Sie vom Startmenü aus anwählen und aus allen Zielführungsbildschirmen. Wenn Sie sich im Zielführungsbildschirm befinden:

- Drücken Sie die OK-Taste wenn Sie sich in einem der Navigationsbildschirme befinden.
- Wählen Sie "Info", drücken Sie die OK-Taste.
- Befinden Sie sich im Startmenü, wählen Sie "Info", und drücken Sie die OK-Taste

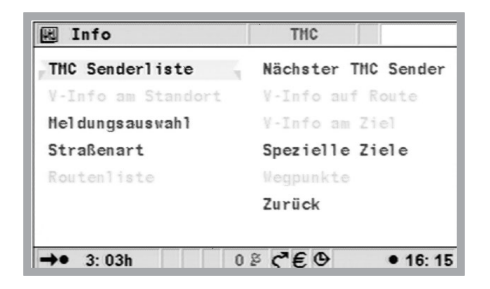

Zur Verfügung stehen:

- Meldungsauswahl: Auswahlliste für TMC-Meldungen, die auf dem Bildschirm sowie akustisch ausgegeben werden.
- V-Info auf Route\*: Liste der Verkehrsstörungen auf geplanter Route
- V-Info am Standort\*: Liste von Verkehrstörungen im Umkreis von 400km vom derzeitigen Fahrzeugstandort, soweit sie vom TMC-Anbieter zur Verfügung gestellt wurden.
- V-Info am Ziel\*: Liste von Verkehrstörungen im Umkreis von 400km vom nächsten Wegpunkt/Ziel, soweit sie vom TMC-Anbieter zur Verfügung gestellt wurden.
- Routenkriterium: siehe Kapitel Einstellungen.
- Routenliste: Auflistung der Straßen auf der geplanten Route.
- Nächster TMC-Sender\*: Suchlauf zum nächsten TMC-Sender starten.
- Spezielle Ziele: Aufrufen der Liste spezieller Ziele in der Nähe des Fahrzeugstandortes, siehe "Reise-Info" und "Sonderziele" im Startmenü.
- Wegpunkte: Anzeige des nächsten Wegpunktes in der Liste der Wegpunkte.

\*Nur bei Systemerweiterung ab MT 5010.

## Das Adressbuch

Das Navigationssystem bietet Ihnen die Möglichkeit, mindestens 200 Zieladressen in einem persönlichen Adressbuch zu speichern. Das Adressbuch ist in "Heim", "Arbeit", "Privat" und "Geschäftlich" unterteilt, wobei "Heim" und "Arbeit"zwecks schnellem Zugriff jeweils eine Adresse enthalten können.

## Adressen speichern

- Wählen Sie "Adressbuch" unter "Navigation". Drücken Sie die OK-Taste.
- Geben Sie die Adresse ein (siehe Zieleingabe).
- Wählen Sie "Adresse speichern" und bestätigen Sie mit der OK-Taste.
- Wählen Sie die Kategorie f
  ür das Adressbuch und best
  ätigen mit der OK-Taste.

Die angezeigte Adresse ist nun gespeichert. Ist der Adress-Speicher voll, muss erst eine oder mehrere nicht mehr benötigte Adresse/n gelöscht werden, bevor neue eingegeben werden können.

## Adressen löschen

- Wählen Sie "Adressbuch" unter "Navigation". Drücken Sie die OK-Taste.
- Wählen Sie "Adresse laden", und bestätigen Sie mit der OK-Taste.
- Wenn Sie einen Adresseintrag löschen wollen, wählen Sie die Funktion "Adresse löschen".
- Wählen Sie die gewünschte Adressbuch-Kategorie. Eine Liste mit den Namen der gespeicherten Adressen wird angezeigt.
- Wählen Sie die gewünschte Adresse und drücken Sie die OK-Taste.

Die gewählte Adresse wird nun gelöscht bzw. im Menü "Adressbuch" angezeigt und kann ggf. geändert und neu abgespeichert werden.

## Letzte Ziele löschen

- Wählen Sie "Adressbuch" unter "Navigation". Drücken Sie die OK-Taste.
- Wählen Sie "Adresse löschen" und drücken Sie die OK-Taste.
- Wählen Sie "Letzte Ziele" und drücken Sie die OK-Taste.
- Um ein versehentliches Löschen zu vermeiden, erfolgt eine zusätzliche Abfrage. Drücken Sie die OK-Taste.

## Fahrzeugstandort in Adressbuch speichern

- Wählen Sie "Adressbuch" unter "Navigation". Drücken Sie die OK-Taste.
- Wählen Sie "Standort speichern" und drücken Sie die OK-Taste.
- Wählen Sie die Kategorie f
  ür das Adressbuch. Dr
  ücken Sie die OK-Taste.
- t Um die Adresse nachzubearbeiten (z.B. mit einem Namen versehen), müssen Sie sie zunächst aus dem Adressbuch laden, anschließend bearbeiten und dann wieder im Adressbuch speichern.

#### Adresse aus Zielspeicher laden

- Wählen Sie "Adressbuch" unter "Navigation". Drücken Sie die OK-Taste.
- Wählen Sie "Adresse laden". Drücken Sie die OK-Taste.
- Wählen Sie "Letzte Ziele". Drücken Sie die OK-Taste. Es erscheint eine Liste der letzten 20 Ziele.
- Wählen Sie den gewünschten Eintrag und bestätigen Sie mit der OK-Taste.

## TELEFON

# Telefon

## CI 3000

Ist ein Communication Interface Modul (z.B. CI 3000) als Erweiterung an das Navigationssystem angeschlossen, so können Sie verschiedene Standard-Freisprecheinrichtungen und aktuelle Mobiltelefone mit dem System benutzen. Es stehen Ihnen dann ausgewählte Funktionen ihres Mobiltelefons übersichtlich und bequem über den Monitor Ihres Navigationssystems zur Verfügung.

Ist eine kompatible Freisprecheinrichtung an das Communication Interface Modul angeschlossen und es befindet sich ein passendes Mobiltelefon mit SIM-Karte in der Schale und der PIN-Code ist eingegeben, so erscheint im Startmenü die Option Telefon. Darunter verbergen sich die Hauptfunktionen Ihres Telefons.

## CIX 3000 Blue

Alternativ können Sie die CI 3000 auch mit dem Erweiterungsmodul CIX 3000 Blue ergänzen. Das CIX 3000 Blue ist eine Bluetooth Freisprecheinrichtung. Es ersetzt die handelsübliche Freisprecheinrichtung mit Mobilteilschale und ermöglicht Ihnen dank dem Datenübertragungsstandard Bluetooth eine kabellose Kommunikation während der Fahrt. Sie benötigen für diese Anwendung ein kompatibles Bluetooth Mobiltelefon.

Unter www.vdodayton.com oder www.C-IQ.net und im C-IQ Service Center unter 00800 99 33 33 33 finden Sie aktuelle Kompatibilitätslisten zu allen unterstützten Mobiltelefonen und Freisprecheinrichtungen.

Die Anbindung über Bluetooth erfordert das Pairing bzw. Koppeln Ihres Mobiltelefons mit der CIX 3000 Blue. Sie können den "Pairing-Vorgang" auch ohne das Navigationssystem vornehmen. Entnehmen Sie weitere Information aus der Bedienungsanleitung des CIX 3000 Blue.

| 8   | Startmenü     |       | THC          |
|-----|---------------|-------|--------------|
| r   | Navigation    |       | Bordcomputer |
| 3   | Karte         | i     | Info         |
|     |               | 60    | Reise-Info   |
| (H) | Einstellungen |       | Notfall      |
| *   | Bluetooth     | C     | Stand-by     |
|     |               | Ð     | C-IQ         |
|     |               |       |              |
| ->• | :-h           | 0 2 0 | *€⊙ •:       |

Die Bedienung des Mobiltelefons ist nach dem Ausschalten der Zündung nur noch direkt am Telefon möglich. Für die Bedienung über Monitor und Fernbedienung muss die Zündung eingeschaltet sein. Bitte beachten Sie, dass die System-Software MO 5595 auch weiterhin die Telefonanbindung MG 3000 unterstützt, im Vergleich mit dem CI 3000 jedoch mit verringertem Funktionsumfang. Um eine Funktionsübersicht zu bekommen, lesen Sie die Bedienungsanleitung für die Software MO 5594.

## Kopplung zwischen Mobiltelefon und CIX 3000 Blue

Um das Mobiltelefon mit dem CIX 3000 Blue Hands-free Terminal betreiben zu können, muss dieses am CIX 3000 Blue angemeldet werden. Dieser Vorgang wird für jedes Telefon einmalig durchgeführt.

Befindet sich kein mit dem System gekoppeltes Mobiltelefon in Reichweite, erscheint nach Einschalten automatisch die Option "Bluetooth" im Startmenü des Navigationssystems. Bitte achten Sie darauf, das die Bluetooth-Funktion Ihres Mobiltelefon aktiviert ist (nähere Informationen finden Sie in der Bedienungsanleitung Ihres Mobiltelefons). Möchten sie das Telefon koppeln bzw. pairen:

- Wählen Sie "Bluetooth" im Startmenü. Drücken Sie die OK-Taste.
- Auf dem Bildschirm erscheint die Frage "Pairing starten?". Wählen sie "Ja" und drücken Sie die OK-Taste.
- Auf dem Bildschirm erscheint die Information "Pairing gestartet". Starten Sie jetzt auch die Suche nach Bluetooth-Geräten mit Ihrem Telefon. Diese Funktion ist herstellerabhängig. Das Navigationssystem braucht nun einige Zeit, um das Mobiltelefon anzumelden.
- Ist der Vorgang erfolgreich, erscheint der Gerätename Ihres Mobiltelefons auf dem Bildschirm. Bestätigen Sie mit der OK-Taste.
- Im Startmenü erscheint die Option "Telefon".
- I Bleibt die Anmeldung erfolglos, liegt das möglicherweise an der Firmware Ihres Mobiltelefons. Überprüfen Sie diese bitte. Die aktuellen Listen geeigneter Firmware erhalten Sie unter vdodayton.com, www.C-IQ.net und im C-IQ Service Center unter 00800 99 33 33 33.

## Treiber-Software für das CI 3000

Das CI 3000 ist mit ausgewählten Freisprecheinrichtungen und Mobiltelefonen kompatibel. Für einige von diesen ist die erforderliche Treibersoftware bereits vorinstalliert (siehe Produktaufkleber CI 3000). Es besteht die Möglichkeit die CI 3000 zu aktualisieren, um z.B. ein neues Mobiltelefon zu nutzen.

Die Aktualisierung der Treiber-Software kann automatisch oder manuell erfolgen. Sollte ein neues, dem CI 3000 unbekanntes Mobiltelefon eingesetzt werden, dann wird das Navigationssystem das Herunterladen einer geeigneten Treibersoftware automatisch starten. Möchten Sie mehrere bzw. verschiedene Mobiltelefone z.B. mit einer universellen

## TELEFON

Freisprecheinrichtung oder über das CIX 3000 Blue benutzen, kann dieser Prozess auch manuell erfolgen.

- Wählen Sie "Telefon" im Hauptmenü, drücken Sie die OK-Taste.
- Wählen Sie den Ordner, drücken Sie die OK-Taste.
- Wählen Sie "Tel. Einstellungen", drücken Sie die OK-Taste.
- Wählen sie "SW download", drücken Sie die OK-Taste. Es erscheint die Frage "Software download über CIM starten?".
- Wählen Sie "Ja" und drücken Sie die OK-Taste. Das System stellt automatisch die Verbindung mit dem Server her, überträgt die Software auf Ihr Mobiltelefon und beendet die Verbindung wieder, bevor das Hauptmenü wieder erscheint.

Ein Softwaredownload erfordert die Registrieung der CI 3000 beim C-IQ Service Center. Bitte halten sie die CIM ID bereit. Die CIM ID finden Sie auf Ihrem Gerät bzw. unter Telefon Info in den Telefoneinstellungen Ihrer Navigation!

Bitte beachten Sie unsere aktuellen Kompatibilitätslisten hinsichtlich unterstützter Freisprecheinrichtungen und Mobiltelefone unter www.vdodayton.com.

## **Telefonbuch laden**

Das erstmalige Laden des Telefonbuchs eines Mobiltelefons in das Navigationssystem erfolgt automatisch. Dabei werden sowohl die im Telefon als auch auf der SIM-Karte gespeicherten Daten geladen. Danach kann dieser Prozess auch manuell erfolgen.

- Wählen Sie "Telefon" im Hauptmenü. Drücken sie die OK-Taste.
- Wählen Sie den Ordner. Drücken Sie die OK-Taste.
- Wählen Sie "Telefonb. download". Drücken Sie die OK-Taste.
- Wählen Sie "Ja". Drücken Sie die OK-Taste.

## Telefonfuntionen

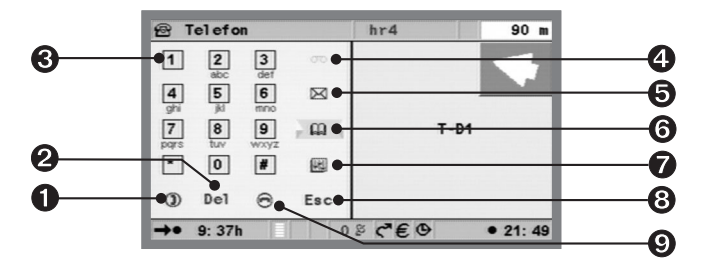

- Verbindung aufbauen, Anruf entgegennehmen sowie direkter Aufruf der Liste "Gewählte Rufnummern".
- ¿2 Löschen der letzten Nummer.
- Tastatur zum Eingeben der Nummern.
- Mailbox eingegangene Nachrichten abhören.
- **6** Nachrichten/SMS Schreiben oder Lesen einer Textnachricht.
- Aufruf des Telefonbuch-Menüs zum Speichern (nur auf SIM-Karte), Suchen bzw. Löschen von Einträgen im Telefonbuch.
- Ordner Dahinter verbergen sich die Spracherkennung (nur in Verbindung mit CIX 3000 Blue), die angenommenen, gewählten und in Abwesenheit eingegangenen Anrufe, die Möglichkeit, das Telefonbuch in das Navigationssystem zu laden sowie allgemeine Telefoneinstellungen.
- **③** ESC bringt sie zurück ins vorherige Menü.
- Verbindung beenden sowie direkter Aufruf "Entgangene Rufe".

Die Feldstärke wird in der Statuszeile angezeigt. Wie beim Telefon gibt die Anzahl der ausgefüllten Rechtecke Auskunft über die Stärke des Empfangs.

# Anrufen

## Gesprächslautstärke

Während eines Telefonats kann die Lautstärke über die Tasten + bzw. der Fernbedienung reguliert werden. Die zuletzt gewählte Einstellung wird gespeichert. Ansonsten erfolgt die Einstellung der Lautstärke am Mobiltelefon. Die Klingeltonlautstärke kann bei eingehendem Anruf lauter und leiser gestellt werden.

## Wählen

Zu wählende Telefonnummern können

- direkt eingegeben,
- aus Anruflisten übernommen
- aus dem Menü "Navigation" (Telefonnummer des Zieles, sofern vorhanden) übernommen
- aus der Liste spezieller Ziele (POI-Browser), wenn eine Telefonnummer angegeben ist, übernommen
- aus dem Telefonbuch der SIM-Karte und des Telefonspeichers übernommen werden.

## Wahl über Zifferntasten

- Im Menü "Telefon" geben Sie die gewünschte Rufnummer über die dargestellte Tastatur ein. Nach Markieren einer Taste mit dem Cursor und anschließender Betätigung der OK-Taste wird die Ziffer in das rechte Anzeigefeld übernommen.
- Nach vollständiger Eingabe der gewünschten Rufnummer grüne Hörertaste wählen und mit OK bestätigen. Die Verbindung wird nun aufgebaut. Die Betätigung der roten Hörertaste beendet die Verbindung.

## Anruflisten

Rufnummern können auch aus folgenden Listen zur Wahl direkt ins Telefon-Menü übernommen werden:

- "Anrufe in Abwesenheit" \*
- "Angenommene Rufe" \*
- "Gewählte Rufnummern"

\* abhängig vom Netzbetreiber; Funktion zur Anrufer-Erkennung muss unterstützt werden Um eine Rufnummer aus den Anruflisten zu übernehmen:

- Wählen Sie den Ordner im Menü "Telefon" und drücken Sie die OK-Taste.
- Wählen Sie "Anruferliste" und bestätigen Sie mit der OK-Taste.
- Wählen Sie die gewünschte Liste und drücken sie die OK-Taste.
- Wählen Sie den gewünschten Eintrag, drücken Sie die OK-Taste. Die ausgewählte Rufnummer erscheint im Anzeigenfeld.
- Durch Drücken der grünen Hörertaste kann nun der Verbindungsaufbau erfolgen.

#### Anrufe aus dem Telefonbuch

- Wählen Sie das Buch im Telefon-Menü, bestätigen Sie mit der OK-Taste.
- Wählen Sie die gewünschte Option, bestätigen Sie mit der OK-Taste.

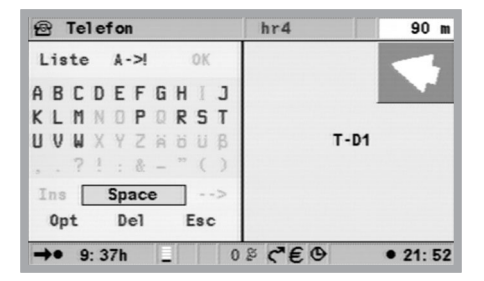

#### **Eintrag aus Telefonbuch holen**

Die gewünschte Rufnummer erhalten Sie durch Eingabe des zugehörigen Namens über das Keyboard. Sind die ersten eingegebenen Zeichen eindeutig einem Eintrag zuzuordnen, wird der komplette Eintrag oberhalb des Keyboards angezeigt. Zur Übernahme der Rufnummer ins Telefon-Menü OK-Taste betätigen.

## TELEFON

## Eintrag löschen

- Wählen Sie das Buch Im Menü "Telefon", bestätigen Sie mit der OK-Taste.
- Wählen Sie"Eintrag löschen", bestätigen Sie mit der OK-Taste.
- Wählen Sie den gewünschten Eintrag, bestätigen Sie mit der OK-Taste. Es erfolgt eine Sicherheitsabfrage, um ein versehentliches Löschen eines Eintrags zu vermeiden.
- Wählen Sie "löschen" und bestätigen Sie mit der OK-Taste, um den Eintrag aus dem Telefonbuch zu entfernen.

Es wird immer der komplette Telefonbucheintrag gelöscht.

## Eintrag hinzufügen (nur auf SIM-Karte)

- Gewünschte Rufnummer im Menü "Telefon" eingeben bzw. aus Anrufliste holen. Wurde eine Rufnummer bereits eingegeben, wird nach Drücken des Telefonbuchbuttons sofort der Name abgefragt.
- Wählen Sie "Telefonbuch" und betätigen Sie mit der OK-Taste.
- Wählen Sie "Name eingeben", drücken Sie die OK-Taste. Auf dem Bildschirm erscheint das Keyboard zur Eingabe des zugehörigen Namens.
- Nach Eingabe des Namens mit OK-Taste bestätigen. Der Eintrag wird nun im Telefonbuch gespeichert.

Bei ungenügender Speicherkapazität der SIM-Karte oder des Mobiltelefons erscheint eine entsprechende Meldung. Zum Abspeichern eines neuen Eintrages ggf. anderen Eintrag zuvor löschen.

## SMS (Short Message Service)

Mit der Anbindung an das Mobiltelefon können Sie auch über das Navigationssystem kurze Textmitteilungen (SMS; Länge bis zu 160 Zeichen) empfangen und versenden. Die Verfügbarkeit dieser Funktion ist abhängig vom Netzbetreiber; ggf. Freischaltung erforderlich. Angaben des Netzbetreibers beachten.

Bilder, Töne oder Multimedia-Messages sowie überlange SMS-Texte werden nicht unterstützt. Die Rufnummer für das SMS-Service-Center muss über die Einstellungen am Mobiltelefon eingegeben werden.

#### Empfang von SMS-Mitteilungen

Beim Eingang neuer SMS-Mitteilungen erscheint der Hinweis "Neue SMS! Jetzt lesen?" auf dem Bildschirm.

- Wählen Sie "ja" und bestätigen Sie mit der OK-Taste, wenn Sie die Mitteilung sofort einsehen möchten.
- Wählen Sie "Nein" und bestätigen mit der OK-Taste, wenn Sie die Mitteilung zu einem späteren Zeitpunkt lesen möchten (siehe unten).

Eingehende SMS-Mitteilungen werden entweder auf der SIM-Karte oder im internen Speicher des Mobiltelefons (geräteabhängig) abgelegt. Sie bleiben somit nach dem Ausschalten des Systems erhalten und können z.B. auch später auf dem Mobiltelefon gelesen werden.

#### SMS-Mitteilungen lesen

SMS Mitteilungen werden automatisch in das Navigationssystem geladen, wenn das Mobiltelefon mit dem System neu verbunden wird oder wenn das System neu gestartet wird. Die Anzahl der SMS Mitteilungen ist auf 50 begrenzt. Beachten Sie bitte auch, dass es eine gewissen Zeit dauern kann, bis alle SMS Texte ausgelesen sind.

- Wählen Sie das Briefumschlag-Symbol im Menü Telefon und bestätigen Sie mit der OK-Taste.
- Wählen sie "SMS lesen" und bestätigen Sie mit der OK-Taste. Es erscheint das Menü "Gespeicherte SMS".
- ◆ Blättern Sie ggf. mit der ▼▲ -Taste auf der Fernbedienung zeilenweise zum Ende bzw. zum Anfang der Nachricht.

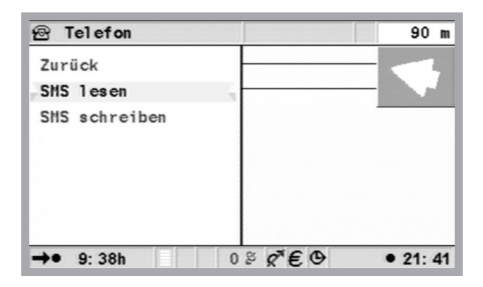

Unter dem Anzeigefenster für den Text wird die Rufnummer des Absenders angezeigt (nur bei Unterstützung der Anrufer-Erkennung).

## TELEFON

Die Funktionstasten darunter haben folgende Bedeutung:

- "Editieren": der angezeigte Text kann bearbeitet werden, z.B. zum Anhängen einer Antwort
- "SMS-Liste": bei mehreren vorliegenden SMS-Mitteilungen können Sie in die Liste der vorliegenden SMS-Mitteilungen springen
- "Optionen": zum Versenden bzw. Löschen der angezeigten SMS-Mitteilung sowie zur Speicherung oder direkter Anwahl der Absender-Rufnummer ("SMS Nr.")

## SMS-Mitteilungen schreiben

- Wählen Sie den Briefumschlag im Menü Telefon und bestätigen Sie mit der OK-Taste.
- Wählen sie "SMS schreiben" und bestätigen Sie mit der OK-Taste.
- Geben Sie den Text mit Hilfe des Keyboards ein (max. 160 Zeichen). Bestätigen Sie mit der OK-Taste.
- Möchten Sie eine oder mehrere Elemente löschen, wählen sie "Del" und bestätigen Sie mit der OK-Taste.
- Wählen sie "! ->A" und bestätigen Sie mit der OK-Taste um zwischen Gro
  ß- und Kleinbuchstaben sowie Zahlen/Zeichen hin und her zu schalten.

## SMS-Mitteilungen versenden

- Soll die angezeigte SMS-Mitteilung versendet werden, wählen Sie "SMS senden" und bestätigen Sie mit der OK-Taste. Das Menü "SMS senden" erscheint.
- ♦ Geben Sie die vollständige Rufnummer des Empfängers (ggf. mit internationaler Vorwahl) ein oder übernehmen Sie die Rufnummer aus dem Telefonbuch. Bestätigen Sie mit der OK-Taste.

Beim Anhängen einer Antwort an eine empfangene SMS-Mitteilung und Anzeige der Rufnummer des Versenders wird die Rufnummer automatisch ins Menü "SMS senden" übernommen.

## Direktwahl angezeigter Rufnummern

Bei einigen Karten-DVD/CDs können Zusatzinformationen zu speziellen Zielen aufgerufen werden (siehe Kapitel "Spezielle Ziele"). Wenn diese eine Telefonnummer enthält, kann sie direkt gewählt werden.

- Wählen Sie das gewünschte spezielle Ziel mit Zusatzinformationen aus, bestätigen Sie mit der OK-Taste.
- Markieren Sie das Telefonsymbol, bestätigen Sie mit der OK-Taste.

Durch Drücken der OK-Taste während der Anzeige des Hinweises kann der Verbindungsaufbau abgebrochen werden. Während des Telefonats wird das Menü "Telefon aktiv" angezeigt, das z.B. die Eingabe von weiteren Ziffern/Steuerzeichen (für die Steuerung der Mailboxfunktion etc.) ermöglicht. Nach Beendigung des Gesprächs erfolgt der Rücksprung zur Anzeige der Zusatzinformationen spezieller Ziele.

# **Telefon-Einstellungen**

Unter Telefon-Einstellungen verbergen sich:

- Telefon Info
- Telefonbuch
- Mailbox speichern
- SW download (siehe Kapitel Software download)
- Bluetooth (nur in Verbindung mit CIX 3000 Blue). Über die Option Bluetooth können Sie auch die Spracherkennung des Mobiltelefone starten. Diese Funktion ist abhängig vom Telefon. Die Konfiguration der Spracherkennung erfolgt ausschließlich über das Mobiltelefon.

## **Telefon Info**

Diese Informationen beziehen sich auf das Telefonmodul und sind wichtig für den Kundendienst. Sie sollten bei Telefonaten mit dem Customer Helpdesk bereit gehalten werden.

- Wählen Sie den Ordner im Telefon-Menü, bestätigen Sie mit der OK-Taste.
- Wählen Sie "Tel. Einstellungen", bestätigen Sie mit der OK-Taste.
- Wählen Sie "Telefon Info", bestätigen Sie mit der OK-Taste. Die entsprechenden Informationen werden angezeigt.

## Telefonbuch

Unter Telefon-Einstellungen kann festgelegt werden, ob die Daten aus dem Mobiltelefon oder von der SIM-Karte dargestellt werden sollen.

- Wählen Sie "Telefon" im Hauptmenü. Drücken sie die OK-Taste.
- Wählen Sie den Ordner, drücken Sie die OK-Taste.
- Wählen Sie "Tel. Einstellungen". Drücken Sie die OK-Taste.
- Wählen Sie "Telefonbuch". Drücken Sie die OK-Taste.
- Wählen Sie "SIM-Karte" oder "Mobiltelefon". Drücken sie die OK-Taste.

## TELEFON

#### Mailbox speichern

Wollen Sie Ihre Mailbox-Nummer im System speichern:

- Wählen Sie "Telefon" im Hauptmenü. Drücken sie die OK-Taste.
- Geben Sie die gewünschte Nummer ein. Bestätigen Sie jede Ziffernwahl mit der OK-Taste.
- Wählen Sie den Ordner, drücken Sie die OK-Taste.
- Wählen Sie "Tel. Einstellungen". Drücken Sie die OK-Taste.
- Wählen Sie "Mailbox speichern". Drücken Sie die OK-Taste.
- Wählen Sie "Ja". Drücken Sie die OK-Taste.

## SW download

Siehe Seite 51.

#### Bluetooth

Siehe auch Seite 51.

- Wählen Sie "Telefon" im Hauptmenü. Drücken sie die OK-Taste.
- Wählen Sie den Ordner, drücken Sie die OK-Taste.
- Wählen Sie "Tel. Einstellungen". Drücken Sie die OK-Taste.
- Wählen Sie "Bluetooth". Drücken Sie die OK-Taste.
- ♦ Wählen Sie "Ja". Drücken Sie die OK-Taste.

## Bordcomputer

Der Aufruf des Bordcomputers erfolgt durch Wahl der Funktion "Bordcomputer" im Startmenü. Der integrierte Bordcomputer zeigt folgende Informationen an:

- · Geschwindigkeit: Momentane Geschwindigkeit
- Durchschn. Geschwindigk.: Durchschnittsgeschwindigkeit (seit Zurücksetzen)
- Gefahrene Strecke: Wegstrecke (seit Zurücksetzen)
- Gefahrene Zeit: Fahrzeit (seit Zurücksetzen)
- Position im geografischen Längen- und Breitengrad.

Die Geschwindigkeitsanzeige dient nur als ergänzende Information. Zur Bestimmung der tatsächlichen Geschwindigkeit ist nur der Fahrzeugtachometer zu verwenden. Mit der Funktion "Zurücksetzen" werden die Daten für Wegstrecke, Fahrtzeit sowie Durchschnittsgeschwindigkeit auf "0" zurückgesetzt.

## NÜTZLICHE EXTRAS

## Der Notfall

Im Notfall-Menü werden der aktuelle Fahrzeugstandort, die landesspezifische Notrufnummer (unter 'Hilfe:') sowie eine frei programmierbare Rufnummer für einen Pannendienst angezeigt. Die Anzeigegenauigkeit für die Fahrzeugposition beträgt ca. 30m.

Das Land, der Ortsname und der Straßenname der momentanen Fahrzeugposition wird nur angezeigt, wenn sich das Fahrzeug auf einer digitalisierten Straße befindet. Andernfalls, oder wenn sich keine oder die falsche Karten-DVD/CD im Navigationssystem befindet, erscheint nur die vom GPS-System errechnete Position nach geografischer Länge und Breite.

| 🖻 Notfall                                              |                                   |
|--------------------------------------------------------|-----------------------------------|
| Ihre derzeitige Pos<br>Pohlheim<br>A45<br>8°41'53" Opt | ition ist: Deutschland<br>Giessen |
| Pannendienst:                                          | Hilfe:<br>112                     |
| Einstellungen                                          | Zurück                            |
| →● 3: 44h                                              | € ⊕ ● 15: 52                      |

Das Wählen einer anderen Notrufnummer ist nur mit eingelegter SIM-Karte und nach Eingabe der PIN möglich. Das Mobiltelefon muss in das GSM-Netz eingebucht sein.

- Wählen Sie "Notfall" im Hauptmenü, drücken Sie die OK-Taste.
- Wählen Sie "hilfe:", drücken Sie die OK-Taste.
- Bestätigen Sie den folgenden Hinweis innerhalb von 5 Sekunden mit "OK". Die Verbindung wird nun aufgebaut.

## Eingabe einer Pannendienstnummer

Sie haben im Notfallmenü die Möglichkeit, eine Telefonnummer Ihrer Wahl zu speichern, z.B. die eines Automobilclubs oder eines Pannendienstes.

| â Notfall        | 90 m                |
|------------------|---------------------|
| Telefonnummer :  |                     |
| ABCDEFGHIJKLM    | NOPORSTUVWXYZ       |
| .'-, HOU08       | 1234 <b>5</b> 67890 |
| Leer Löschen Lie | ste Abbruch OK      |
| →• 9: 42h _ 0    | j g n € ⊕ • 21: 50  |

- Wählen Sie im Notfall-Menü die Funktion "Einstellung", drücken Sie die OK-Taste.
- Geben Sie die Telefonnummer ein, die Sie f
  ür Pannenhilfe speichern m
  öchten. Best
  ätigen Sie jede eingegebene Zahl mit der OK-Taste.

Die eingegebene Nummer erscheint nun im Notfall-Menü. Zur Wahl der Telefonnummer für "Pannendienst" muss das Mobiltelefon betriebsbereit und in einem Netz eingebucht sein. Diese Option ist ohne SIM-Karte und ohne PIN nicht verfügbar.

In seltenen Fällen kann es vorkommen, dass Ihr Multimediasystem nicht so funktioniert, wie Sie es erwarten. Bevor Sie den Kundendienst in Anspruch nehmen, lesen Sie bitte, die Bedienungsanleitung und gehen Sie die folgende Prüfliste durch, da eine scheinbare Fehlfunktion eventuell schnell behoben werden kann.

| Symptome                                                                                                   | Mögliche Ursache/Abhilfe                                                                                                    |
|----------------------------------------------------------------------------------------------------|----------------------------------------------------------------------------------------------------|
| System startet nicht,<br>Bildschirm dunkel.                                                                | Zündung ausgeschaltet: schalten Sie sie bitte ein<br>Zündung ist bereits eingeschaltet, System ist im<br>Stand-by: Drücken Sie eine der Cursor-Tasten, die<br>OK- oder die Menütaste auf der Fernbedienung. |
| Nach einiger Zeit in<br>Betrieb schaltet sich<br>das System<br>selbständig ab.                             | Bei extrem niedrigen oder hohen Temperaturen wird<br>das System zum Schutz gegen Beschädigung<br>vorübergehend ausgeschaltet. Es schaltet sich wieder<br>ein, sobald sich die Temperatur normalisiert hat.  |
| Monitor schaltet bei<br>großer Hitze ab.                                                                   | Bei Temperaturen von über 75 Grad Celsius wird der<br>Monitor zum Schutz gegen Beschädigung<br>vorübergehend ausgeschaltet. Er schaltet sich wieder<br>ein, sobald sich die Temperatur normalisiert hat.    |
| Nach Ausschalten<br>der Zündung bleibt<br>das letzte Menübild<br>im Monitor zu<br>sehen.                   | Der Monitor bleibt noch ca. 30 Sekunden nach<br>Ausschalten der Zündung an.                                                                                                    |
| System reagiert nicht<br>auf Tastendruck,<br>wenn die Fernbedie-<br>nung nicht in der<br>Halterung steckt. | Batterien sind leer: Wechseln Sie die Batterien in der<br>Fernbedienung oder stecken Sie die Fernbedienung<br>in die Halterung.                                                                             |
| System reagiert sehr<br>langsam auf<br>Eingaben oder<br>rechnet sehr lange                                 | Sie befinden sich in einem besondern dicht<br>digitalisierten Gebiet. Zum Lesen großer<br>Datenmengen benötigt das System längere Zeit.                                                                     |
| "Zielführung" kann<br>im Menü<br>"Navigation" nicht<br>angewählt werden                                    | Überprüfen Sie, ob Sie eine Zieladresse eingegeben<br>haben.                                                                                                    |

| Symptome                                                                                      | Mögliche Ursache/Abhilfe                                                                                                    |
|-----------------------------------------------------------------------------------------------|----------------------------------------------------------------------------------------------------|
| System plant keine<br>Route, obwohl eine<br>Zieladresse<br>eingegeben wurde.                  | Fahrzeug befindet sich nicht auf einer digitalisierten<br>Straße: Fahren Sie in Richtung einer digitalisierten<br>Straße.                                         |
| Keine<br>Zielführungshinweis                                                                  | Überprüfen Sie, ob "Akustische Hinweise" im Menü<br>"Einstellungen" aktiviert ist.                                                                                |
| e zu horen.                                                                                   | Überprüfen Sie, ob "Lautstärke" im Menü<br>"Einstellungen" nicht auf Minimum gestellt ist.                                                                        |
|                                                                                               | Wenn kein externer Lautsprecher angeschlossen ist:                                                                                                    |
|                                                                                               | Überprüfen Sie die Einstellung der Lautstärke der<br>Lautsprecher im Monitor.                                                                                     |
| Einige in der<br>Bedienungsanleitung<br>abgebildeten<br>Symbole fehlen in<br>der Statuszeile. | Im Menü "Bildschirmeinstellung" unter<br>"Einstellungen" bei "Statuszeile rechts" und<br>"Statuszeile links" die entsprechenden Angaben<br>aktivieren.            |
| Farbe des                                                                                     | Kein Empfang der Satellitensignale.                                                                                                    |
| Satellitensymbols im<br>GPS-Logo ist ständig<br>rot.                                          | Überprüfen Sie, ob die GPS-Antenne nicht durch<br>Gegenstände abgedeckt ist.                                                                                      |
| CD wird vom<br>Navigationssystem<br>selbsttätig<br>ausgeschoben.                              | Die CD ist eventuell verschmutzt: Reinigen Sie die CD mit einer speziellen CD-Reinigungsflüssigkeit.                                                              |
| Uhrzeit in der<br>Statuszeile ist falsch.                                                     | Stellen Sie die korrekte Zeitzone im Menü<br>"Einstellungen", Funktion "Datum/Uhr" ein.                                                                           |
| Adresse lässt sich<br>nicht im Adressbuch<br>speichern                                        | Adressbuch voll: Löschen Sie einen oder mehrere<br>nicht mehr benötigte Einträge aus dem Adressbuch.                                                              |
| Die Zielführung ist<br>unpräzise.                                                             | Eine Ungenauigkeit von 50m liegt in den<br>Toleranzgrenzen: Tritt wiederholt größere<br>Ungenauigkeit auf, wenden Sie sich an einen<br>autorisierten Fachhändler. |

| Symptome                                                                                                    | Mögliche Ursache/Abhilfe                                                                                                    |
|----------------------------------------------------------------------------------------------------|----------------------------------------------------------------------------------------------------|
| Angezeigte Position<br>stimmt nicht mit der<br>tatsächlichen<br>Fahrzeugposition<br>überein.                                             | GPS-Empfang zu lange gestört. Bei wieder<br>ausreichendem GPS-Empfang wird die Position<br>automatisch korrigiert: Warten Sie gegebenenfalls<br>einige Minuten; Lassen Sie von Ihrer Einbauwerkstatt<br>prüfen, ob der Einbauwinkel des Navigationsrechners<br>im Diagnosemenü korrekt eingegeben wurde. |
| Fahrhinweis<br>entspricht nicht der<br>tatsächlichen<br>Verkehrssituation.                                                               | Möglicherweise ist die vom Navigationssystem<br>bestimmte Position zu diesem Zeitpunkt unkorrekt.<br>Verkehrsführung wurde eventuell geändert und<br>entspricht nicht mehr der Information auf der<br>Karten-CD.                                                                                         |
| Schriftzug "TMC" in<br>der Statuszeile ist<br>permanent rot, es<br>werden keine<br>Verkehrsinformation<br>en auf der Karte<br>angezeigt. | TMC-Empfang gestört/unterbrochen. Bei<br>angeschlossenem TMC-Radio: Radio einschalten und<br>auf RDS-Sender mit TMC-Verkehrsinformationen<br>abstimmen.                                                                                                    |
| System meldet<br>"Falscher oder<br>defekter Datenträger                                                                                  | DVD/CD kann beschädigt sein                                                                                                    |
|                                                                                                    | DVD/CD ist möglicherweise nicht C-IQ-fähig                                                                                                    |
|                                                                                                    | DVD/CD ist nicht für Ihr System geeignet                                                                                                    |
| System meldet<br>"Falscher Code"                                                                                                    | Code ist falsch eingegeben worden. Code Eingabe<br>muss wiederholt werden.                                                                                                    |
|                                                                                                    | Code ist vom C-IQ Service falsch übermittelt worden.<br>Kontaktieren Sie den C-IQ Service, um den korrekten<br>Code zu erhalten                                                                                                    |
|                                                                                                    | Identischer Code wurde bereits eingegeben und ist<br>entweder schon aktiv oder bereits abgelaufen.<br>Überprüfen Sie unter "Mein C-IQ" Ihre<br>Zugangsdaten.                                                                                                    |
| Map-Taste<br>funktioniert nicht<br>oder nur im 1000<br>km Maßstab                                                                        | Die Region oder das Land ist möglicherweise nicht<br>freigeschaltet. Nehmen Sie mit dem C-IQ Service<br>Kontakt auf.                                                                                                    |

| Symptome                                                                                                    | Mögliche Ursache/Abhilfe                                                                                                    |
|----------------------------------------------------------------------------------------------------|----------------------------------------------------------------------------------------------------|
| System meldet<br>"Systemfehler"                                                                                            | Ihr System benötigt Service. Bitte wenden Sie sich an<br>Ihre Einbauwerkstatt oder Ihren Händler.                                                                                                    |
| Nach Einstecken des<br>Telefons erscheint<br>der Menüpunkt<br>Telefon nicht auf<br>dem LCD Bildschirm.                     | Probleme mit der Mobiltelefonhalterung.<br>Telefon aus der Halterung nehmen und Kontakte<br>überprüfen bzw. Reinigen. Telefon wieder in die<br>Halterung einsetzen.                                                                                                    |
| Bei Telefonaten<br>kann mich der<br>Gesprächspartner<br>nicht hören.                                                       | Mikrofon nicht bzw. falsch angeschlossen.<br>Überprüfen Sie die Anschlüsse.                                                                                                    |
| Das Radio wird nicht stummgeschaltet,                                                                                      | Die Telefonstummschaltung am Radio ist nicht richtig<br>eingestellt. Siehe Bedienungsanleitung des Radios.                                                                                                    |
|                                                                                                    | Das Steuergerät der Freisprecheinrichtung wurde<br>nicht korrekt mit dem Radioeingang für die<br>Stummschaltung verbunden. Wenden Sie sich an<br>Ihren Einbauhändler zwecks Überprüfung der<br>Anschlüsse.                                                                            |
| SMS-Liste bzw.<br>Telefonbucheinträge<br>im Mobiltelefon und<br>in der Freisprech-<br>einrichtung sind<br>nicht identisch. | SMS-Liste oder Telefonbuch wurden direkt am<br>Mobiltelefon geändert (editiert). Führen Sie einen<br>Datenabgleich durch, indem Sie das Telefon aus der<br>Halterung nehmen und wieder einsetzen. Die Daten<br>zwischen Freisprecheinrichtung und Telefon werden<br>nun aktualisiert. |

Sollten Sie keine Lösung für das aufgetretene Problem finden, wenden Sie sich an eine autorisierte Servicewerkstatt oder rufen Sie unseren Customer Helpdesk an.